# Building Maps for Oracle Business Intelligence Analyses and Dashboards

#### Overview

### Purpose

This tutorial covers using Oracle Map Builder and Oracle Map Viewer to build and embed maps for use in Oracle Business Intelligence analyses and dashboards.

# **Time to Complete**

Approximately 90 minutes

### Introduction

In this Oracle by Example (OBE) tutorial you learn how to use Oracle Map Builder to build a map, use Oracle Map Viewer to bring the map online for integration with Oracle Business Intelligence (OBI), and then embed the map into a Map view in an OBI analysis. Please note that this tutorial provides only a basic introduction to Oracle Map Builder and Oracle Map Viewer for the purposes of building a map and then integrating the map into OBI. For more detailed information about Map Builder and Map Viewer, please refer to the Resources section at the end of this OBE.

# Prerequisites

This tutorial uses a sample map data schema, a pre-built OBI schema, and a pre-built OBI repository. All instructions for accessing and importing the schemas are provided in this tutorial. This tutorial does not provide instructions for uploading the pre-built OBI repository. It is assumed that you know how use Enterprise Manager 11g Fusion Middleware Control to upload an OBI repository. Please note that this tutorial was built using a Windows environment with all required components installed on a single machine. As a result you may need to modify some steps in this tutorial to match your environment. Before starting this tutorial, you should:

- Have access to or have Installed Oracle Business Intelligence 11g.
- Use Enterprise Manager 11g Fusion Middleware Control to upload the OBIEEMAP repository (obieemap.rpd) located here. The repository password is welcome1. Please note that this repository will not be ready for building analyses in OBI Presentation Services until after you complete the first topic in this OBE: Importing Schemas to Your Database.

### Importing Schemas to Your Database

To import the required schemas for this OBE into your Oracle database, perform the following steps. In this tutorial you use a Map Viewer demo schema, *mvdemo*, and an OBI schema, *obieemap*. All instructions for accessing and importing these schemas are provided in this tutorial.

1. Sign in to SQL\*Plus as a system user and create a database user named **mvdemo**. Use the following script for reference: CREATE USER mvdemo IDENTIFIED BY mvdemo DEFAULT TABLESPACE USERS;

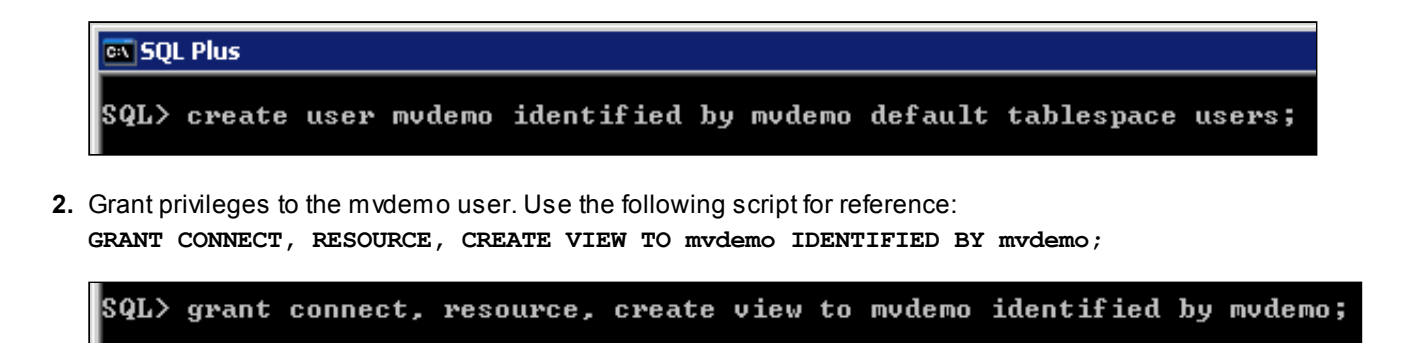

3. Copy mvdemo.dmp to a location on your machine. In this example mvdemo.dmp is copied to D: \mvdemo11R1. This is a database dump file exported from an Oracle database. You can import it into an Oracle 10g or 11g database.

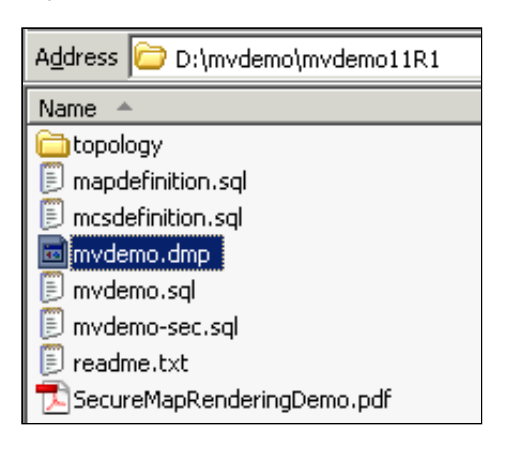

Grant succeeded.

4. Open a command window, change the directory to the location of mvdemo.dmp, and use the following command to import the data into user mvdemo: imp mvdemo/mvdemo file=mvdemo.dmp full=y ignore=y

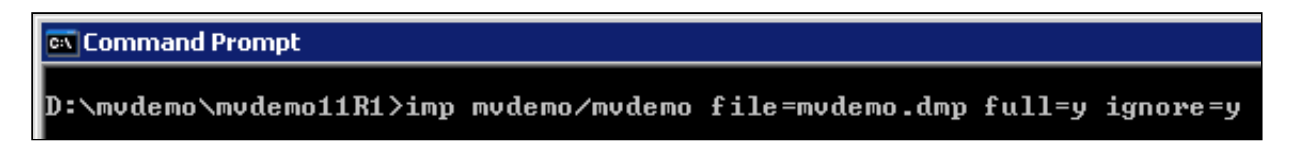

If the above command fails due to character set related issues (such as IMP-00016 imp: charset conversion error), you may need to set the NLS\_LANG environment variable to American\_America.WE8ISO8859P1 temporarily. For instance, on Windows you can type the following in the DOS window before issuing the above imp command again:

#### set NLS\_LANG=American\_America.WE8IS08859P1

You can ignore all other warnings from the imp command, including one that says "Unexpected end of export file encountered". The imported data is ready to be used.

5. Verify the import. Connect as mvdemo and use the following script as a reference:

select table\_name from user\_tables;

| 🐼 SQL Plus                                                                                                    |
|----------------------------------------------------------------------------------------------------|
| SQL> conn_mvdemo/mvdemo;<br>Connected.<br>SQL> select_table_name_from_user_tables;<br>TABLE_NAME                                    |
| CITIES<br>COUNTIES<br>EMPLOYEES<br>INTERSTATES<br>MAPS<br>STATES<br>STYLES<br>TERRITORIES<br>TERRITORIES<br>TERR_COUNTIES<br>THEMES |
| 10 rows selected.                                                                                                    |

6. Verify if the script mcsdefinition.sql has been run in your database. If not, run the script mcsdefinition.sql.

Explanation: If your database has never run this script before, you will need to run it as DBA role. To verify if this script has been run, you can log into the database (as any user), and execute the following query:

select name from user\_sdo\_cached\_maps;

| 🛋 SQL Plus                                  |
|---------------------------------------------|
| SQL> select name from user_sdo_cached_maps; |
| no rows selected                            |

If the query produces an error that says "table or view does not exist" then this script has never been run on the database. If it does not return such an error (even if no rows were selected as shown in the screenshot), then you do not need to run the script mcsdefinition.sql.

If you do need to run this script, simply log on as a DBA, and execute the script. It will create the view USER\_SDO\_CACHED\_MAPS for all users. This view is used to hold the map tile layer definitions and is required by Map Viewer.

7. Unzip mvdemosql.7z and then copy mvdemo.sql to a location on your machine. In this example mvdemo.sql is copied to D: \mvdemo\mvdemol1R1. Run
http://www.oracle.com/webfolder/technetwork/tutorials/obe/fmw/bi/bi1116/obiee\_maps/obiee\_maps.html

#### Building Maps for Oracle Business Intelligence Analyses and Dashboards

mvdemo.sql. Inis script populates all the necessary spatial metadata, copies the predetined styles, themes, and base maps into the proper user views, and creates spatial indexes for the imported tables. It also creates several (cached) map tile layer definitions in the view USER\_SDO\_CACHED\_MAPS so that all the Oracle Maps tutorials will work. Here is how to run the script from a SQL\*Plus session while logged in as user mvdemo: SQL> @D:/mvdemo/mvdemo11R1/mvdemo.sql

SQL> @D:/mvdemo/mvdemo11R1/mvdemo.sql;\_

8. To verify that the script has run successfully, run the SQL command select count (\*) from user sdo maps and confirm that four rows are returned.

| 💽 SQ | L Plus  |          |      |                |
|------|---------|----------|------|----------------|
| SQL> | select  | count(*) | from | user_sdo_maps; |
| COL  | JNT (*) |          |      |                |
|      | 4       |          |      |                |

9. Sign in to SQL\*Plus as a system user and create a database user named **obieemap**. Use the following script for reference: CREATE USER obieemap IDENTIFIED BY obieemap DEFAULT TABLESPACE USERS;

| 🔍 SQ | L Plus  |           |          |            |    |          |         |            |        |
|------|---------|-----------|----------|------------|----|----------|---------|------------|--------|
| SQL> | create  | user      | obieemap | identified | by | obieemap | default | tablespace | users; |
| User | created | <b>1.</b> |          |            |    |          |         |            |        |

**10.** Grant privileges to the obieemap user. Use the following script for reference: GRANT CONNECT, RESOURCE, CREATE VIEW TO obieemap IDENTIFIED BY obieemap;

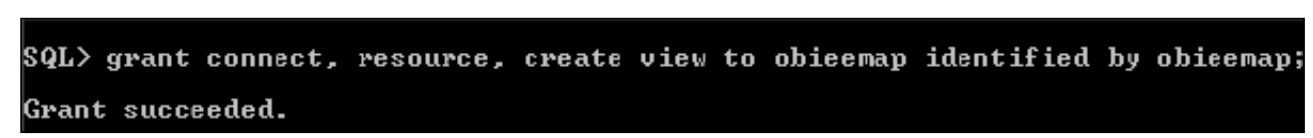

11. Copy object to D: \object object of D: \object object of D: \object

| Address 🛅 D:\obieemap |  |  |  |
|-----------------------|--|--|--|
| Name 🔺                |  |  |  |
| 🖻 obieemap.dmp        |  |  |  |

12. Open a command window, change the directory to the location of obieemap.dmp, and use the following command to import the OBI data into user obieemap:

imp obieemap/obieemap file=obieemap.dmp full=y ignore=y

#### D:\WINNT\system32\cmd.exe

| D:∖obieemap>imp obieemap∕obieemap file=obieemap.dmp full=y ignore=y                                                                                                    |
|----------------------------------------------------------------------------------------------------|
| [mport: Release 11.2.0.1.0 - Production on Thu Oct 11 19:08:11 2012                                                                                                    |
| Copyright (c) 1982, 2009, Oracle and/or its affiliates. All rights reserve                                                                                                    |
| Connected to: Oracle Database 11g Enterprise Edition Release 11.2.0.1.0 - (<br>Production<br>Vith the Partitioning, OLAP, Data Mining and Real Application Testing optic                     |
| Export file created by EXPORT:V11.02.00 via conventional path<br>import done in WE8MSWIN1252 character set and AL16UTF16 NCHAR character set<br>. importing OBLEEMAP's objects into OBLEEMAP |
| importing table                                                                                                    |

**13.** Verify the import. Connect as **obieemap** with password **obieemap** and use the following script as a reference: select table\_name from user\_tables;

| 🖏 SQL Plus                               |
|------------------------------------------|
| SQL> select table_name from user_tables; |
| TABLE_NAME                               |
| D1_CUSTOMER2<br>D1_ORDERS2               |

Creating a Map Viewer Data Source

To create a Map Viewer data source, make sure your Oracle database is up and then perform the following steps.

1. Open a browser and enter the following URL to connect to Map Viewer: http://host:port/mapviewer. For example: http://localhost:7001/mapviewer.

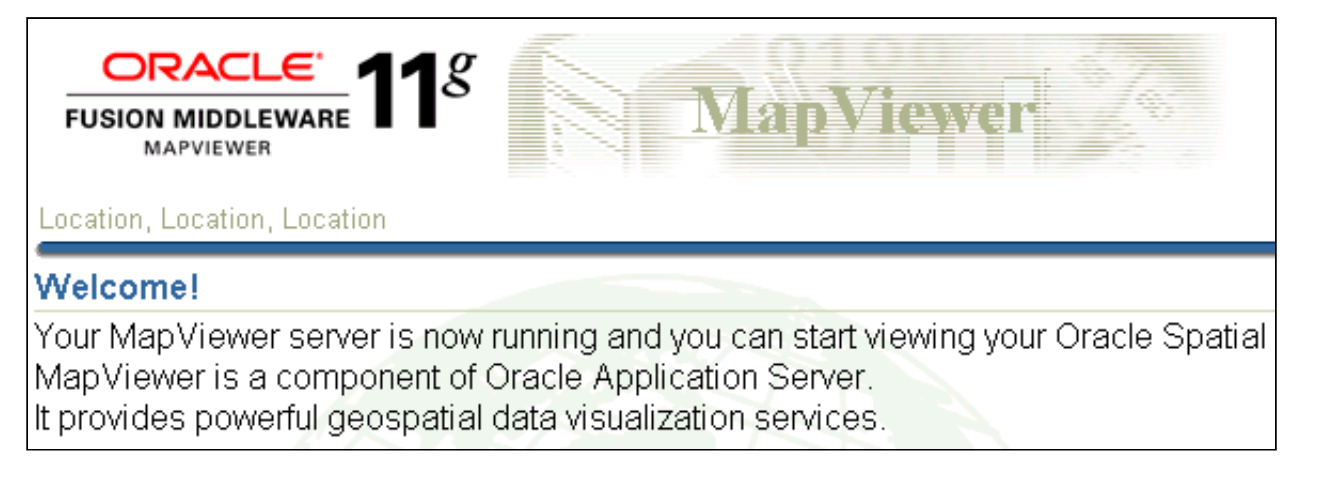

2. Click the Admin link in the upper right corner to open the Login screen.

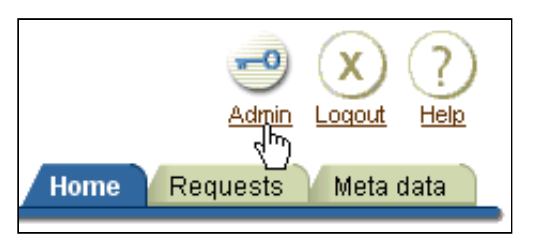

3. On the Login screen, enter your OBIEE administrative username and password. In this example the username is weblogic.

| Ma            | pViewer 6 |
|---------------|-----------|
| Login         |           |
| User Name     | weblogic  |
| Password      | •••••     |
| Log In Cancel |           |

4. Click Log In to open the Map Viewer Administration screen.

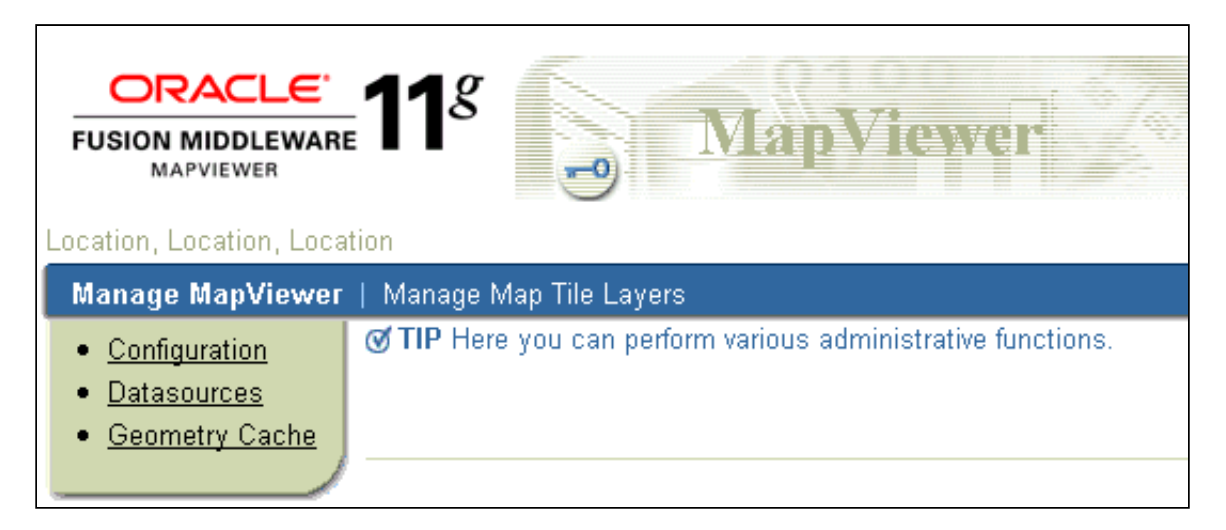

5. Select Management > Configuration to open the Map Viewer XML configuration file inside a text area.

| File locat | ion: D:\bi\Oracle_BI1\bifoundation\jee\mapviewer.ear\web.war\WEB-INF\conf\                                                                                                    | .map∨iewerConfig.xml |
|------------|----------------------------------------------------------------------------------------------------|----------------------|
| Config:    | xml version="1.0" ?<br>This is the configuration file for Oracle9iAS <u MapViewer><br>Note: All paths are resolved relative to this directory (where<br this config file is located), unless specified as an absolute<br>path name.<br>> |                      |

6. Scroll all the way down to the end of the file to find the sample Map Viewer data source definition: map\_data\_source name=.

| </th                                                         |
|--------------------------------------------------------------|
| <map_data_source <="" name="mydemo" td=""></map_data_source> |
| jdbc_host="db1.my_corp.com"                                  |
| <u>idbc_sid="orcl"</u>                                       |
| jdbc_port="1521"                                             |
| jdbc_user="scott"                                            |
| jdbc_password="!tiger"                                       |
| jdbc_mode="thin"                                             |
| number_of_mappers="3"                                        |
| allow_jdbc_theme_based_foj="false"                           |
| allow_jdbc_theme_based_foi="false"                           |

/> -->

7. By default map\_data\_source name= should point to "mvdemo". If not, change it to map\_data\_source name="mvdemo". Uncomment the data source definition by removing the XML comment tags, and then modify the database connection and login information to reflect your mvdemo schema. Use the screenshot as a reference. Make sure you have an exclamation point "!" in front of the supplied login password value. Then next time you restart Map Viewer it will automatically obfuscate this password.

<map\_data\_source name="mydemo" jdbc\_host="localhost" jdbc\_sid="orc!" jdbc\_port="1521" jdbc\_user="mydemo" jdbc\_password="!mydemo" jdbc\_mode="thin" number\_of\_mappers="3" allow\_jdbc\_theme\_based\_foi="false" />

8. Click on the Save & Restart button underneath the text area. Map Viewer will restart, reload this configuration file, and the mvdemo data source will be created (make sure the database and its listener are both up!).

| Save | Save & Restart | Cancel |
|------|----------------|--------|
|      |                |        |
|      |                |        |

9. At the top of the page, in the Information section, verify that mapViewerConfig.xml has been saved and Map Viewer has been restarted.

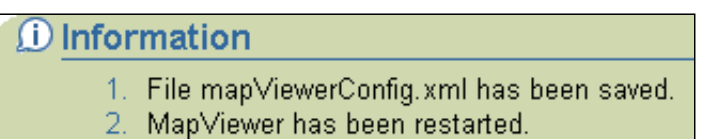

10. Select Datasources. In the top panel under Existing Data Sources it should list the mvdemo data source.

| Existing data sources                                      |        |        |         |                           |  |  |
|------------------------------------------------------------|--------|--------|---------|---------------------------|--|--|
| Select a data source and Edit Delete Purge cached metadata |        |        |         |                           |  |  |
| Select                                                     | Name   | User   | OC4J DS | JDBC Url                  |  |  |
| 0                                                          | mvdemo | mvdemo |         | thin:@localhost:1521:orcl |  |  |

### Installing and Configuring Map Builder

To install and configure Map Builder, perform the following steps:

**1.** Copymapbuilder.jar to a location on your machine. In this tutorial the file is copied to D:\MapBuilder.

| Address 🛅 D:\MapBuilder |
|-------------------------|
| Name 🔺                  |
| 🔊 mapbuilder.jar        |

2. Double-click mapbuilder.jar to open the Oracle Map Builder user interface.

| 🕌 Ora                 | icle N         | 1ap Bui   | lder          |                |              |  |  |  |
|-----------------------|----------------|-----------|---------------|----------------|--------------|--|--|--|
| <u>F</u> ile          | <u>E</u> dit   | ⊻iew      | <u>T</u> ools | <u>W</u> indow | <u>H</u> elp |  |  |  |
| <b>8</b> , 6          | ŧ              |           | t             |                |              |  |  |  |
| 🛃 Cor                 | nnecti         | ion: [    |               |                | •            |  |  |  |
| 65 [                  |                |           |               |                |              |  |  |  |
| Commentation Metadata |                |           |               |                |              |  |  |  |
| 🕀 🖳 Styles            |                |           |               |                |              |  |  |  |
| ÷ 🚞                   | 🕀 💼 Themes     |           |               |                |              |  |  |  |
|                       | Base Maps      |           |               |                |              |  |  |  |
|                       | Tile Layers    |           |               |                |              |  |  |  |
|                       | Truetype Fonts |           |               |                |              |  |  |  |
| i 🗊                   | Dele           | ted Items | 8             |                |              |  |  |  |

3. Expand the Connection drop-down list and select Load/Add/Remove to open the Load/Add/Remove Database Connections dialog box.

| Load/Add/Remove Database Connections | ×                                        |
|--------------------------------------|------------------------------------------|
|                                      | Load<br>Add<br>Remove<br>Edit<br>Details |
| Help Cancel                          |                                          |

4. Click Add in the Load/Add/Remove Database Connections dialog box to open the Add Connection dialog box.

| 🛃 Add Co | nnection     |                   | ×                        |
|----------|--------------|-------------------|--------------------------|
| Data     | base cor     | inection paramete | rs                       |
| Conne    | ction Name:  |                   |                          |
|          | User:        |                   |                          |
|          | Password:    |                   |                          |
|          |              | Save Password     |                          |
| Bas      | ic Advan     | ced               |                          |
| Hos      | t: localhost |                   |                          |
| Por      | t: 1521      |                   |                          |
| SIE      | ):           |                   |                          |
|          |              |                   |                          |
|          |              |                   |                          |
|          | [            | Test Connection   |                          |
| Help     |              |                   | <u>Ok</u> <u>C</u> ancel |

5. Enter the connection information for your environment. Use the screenshot for reference. For the environment used to build this tutorial, the information is:

Connection Name: **mvdemo** User: **mvdemo** Password: **mvdemo** Host: **localhost** Post: **1521** SID: **orcl** 

| 🕌 Add Con    | nection    |                     | ×         |
|--------------|------------|---------------------|-----------|
| Datab        | oase cor   | inection parameters |           |
| Connec       | tion Name: | mvdemo              |           |
|              | User:      | mvdemo              |           |
| F            | Password:  | •••••               |           |
|              |            | Save Password       |           |
| Basic        | : Advan    | ced                 |           |
| Host:        | localhost  |                     |           |
| Port:        | 1521       |                     |           |
| SID:         | orcl       |                     |           |
|              |            | Tool Connection     |           |
|              | l          | Test Connection     |           |
| <u>H</u> elp |            |                     | Ok Cancel |

6. Click Test Connection. You should receive the message "Connection mvdemo is valid".

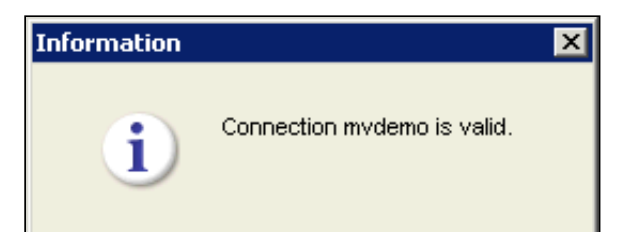

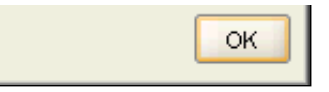

- 7. Click OK to close the Information message.
- 8. Click OK to close the Add Connection dialog box. You should receive the following message in the Map Builder Messages pane:

| 🖹 Messages                                                       |                                                                                             |                                                       |                                             |                                           |                                      |                          |         |        |     |      |
|------------------------------------------------------------------|---------------------------------------------------------------------------------------------|-------------------------------------------------------|---------------------------------------------|-------------------------------------------|--------------------------------------|--------------------------|---------|--------|-----|------|
| mvdemo 🗙                                                         |                                                                                             |                                                       |                                             |                                           |                                      |                          |         |        |     |      |
| Aug 31, 2012<br>INFO: Preferen<br>Aug 31, 2012<br>INFO: End of u | 12:47:30 PM oracle.<br>hoes file saved: d:\w<br>12:47:30 PM oracle.<br>iser styles loading. | napviewer.buik<br>/innt\Profiles\Ac<br>napviewer.buik | der.prefere<br>Iministrator<br>der.style.St | nces.Ma¢<br>\oasmapk<br>:yleMana <u>c</u> | oBuilderf<br>builder.xi<br>ger loads | Preferer<br>ml<br>Styles | ICES SE | ivePre | ere | nces |

Creating a Color Style

In this set of steps you use Map Builder to create a color style for rendering the States table. Styles are used to render and label spatial features. Color styles can be used to render area, linear and point features.

1. Expand Styles > Colors in the Metadata Navigator tree. Notice that Oracle Map Builder is now populated with the mvdemo metadata. Although you could use this pre-built metadata to build your map, in the remainder of this OBE you create new metadata to become familiar with using Oracle Map Builder.

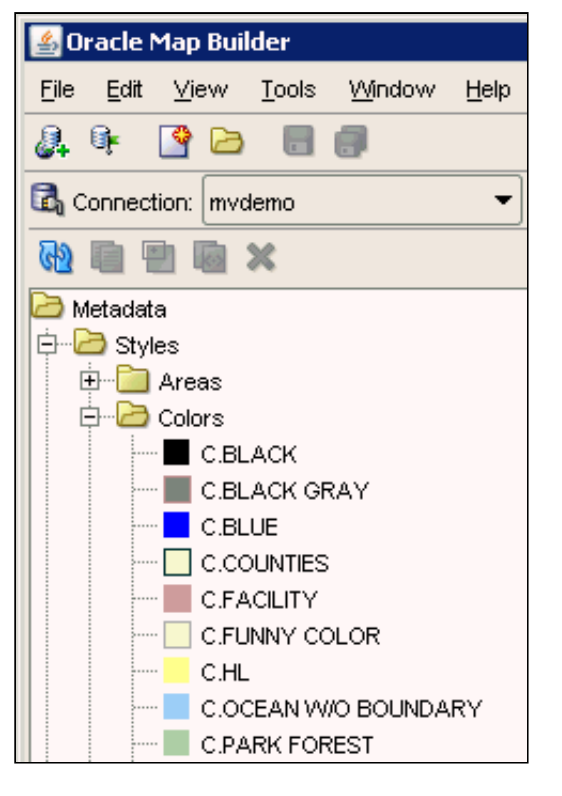

2. Right-click the Colors node and select Create Color Style to open an editor panel for Color Style on the right.

| C.New_C      | olor_Style 🗙       |
|--------------|--------------------|
| Name:        | C.New_Color_Style  |
| Description: | a Color Style      |
| Style Opt    | Preview Background |
| Editor       | 1                  |

3. Select the Fill option under Style Options. The fill attribute defines how the geometry will be filled.

| Style Options | Fill<br>Color: Hex: #000000<br>Opacity: 100% |
|---------------|----------------------------------------------|
|               |                                              |

4. Define the fill color by clicking on the color icon to open a dialog with colors, or by entering the hexadecimal value. In this example we enter the hexadecimal value **#F2EFE9**, which is a light gray color.

| C.New_Color_Style ×                                                                                                    |
|----------------------------------------------------------------------------------------------------|
| Name: C.New_Color_Style   Description: a Color Style   Preview Background     Style Options     Image: Stroke     Image: Opacity:   100%     Image: Stroke |
| Editor XML                                                                                                    |

5. Select the Stroke option. The stroke defines how the outline (border) will be rendered. In this example enter #0033FF in the Hex box to set the stroke color to Blue.

| Style Options |                     |
|---------------|---------------------|
| Fill          | Stroke              |
| Stroke        | Color: Hex: #0033FF |
|               | Operatur 100%       |

http://www.oracle.com/webfolder/technetwork/tutorials/obe/fmw/bi/bi1116/obiee\_maps/obiee\_maps.html

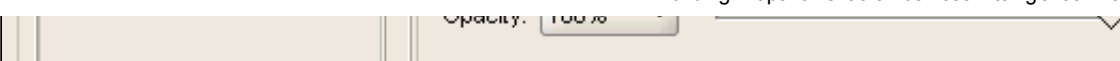

6. Click the **Preview** button to display the current color style representation.

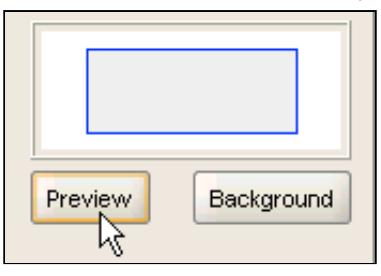

7. Enter C.STATES in the Name text field. Leave the optional description text field as it is.

| ſ | C.New_Color_Style |               |  |  |  |
|---|-------------------|---------------|--|--|--|
|   | Name:             | C.STATES      |  |  |  |
|   | Description:      | a Color Style |  |  |  |

8. Click the Save icon on the application tool bar to store the color style definition on the USER\_SDO\_STYLES database view.

| 🕌 Oracle Map Builder    |                  |     |   |            |  |  |  |
|-------------------------|------------------|-----|---|------------|--|--|--|
| <u> </u>                |                  |     |   |            |  |  |  |
| 8                       | G <mark>r</mark> | 🔮 🖻 | R | <b>;</b> ] |  |  |  |
| Connection: mvdemo Save |                  |     |   |            |  |  |  |

9. Expand the Colors node in the Metadata Navigation tree and confirm that the tree is updated with this new C.STATES color style.

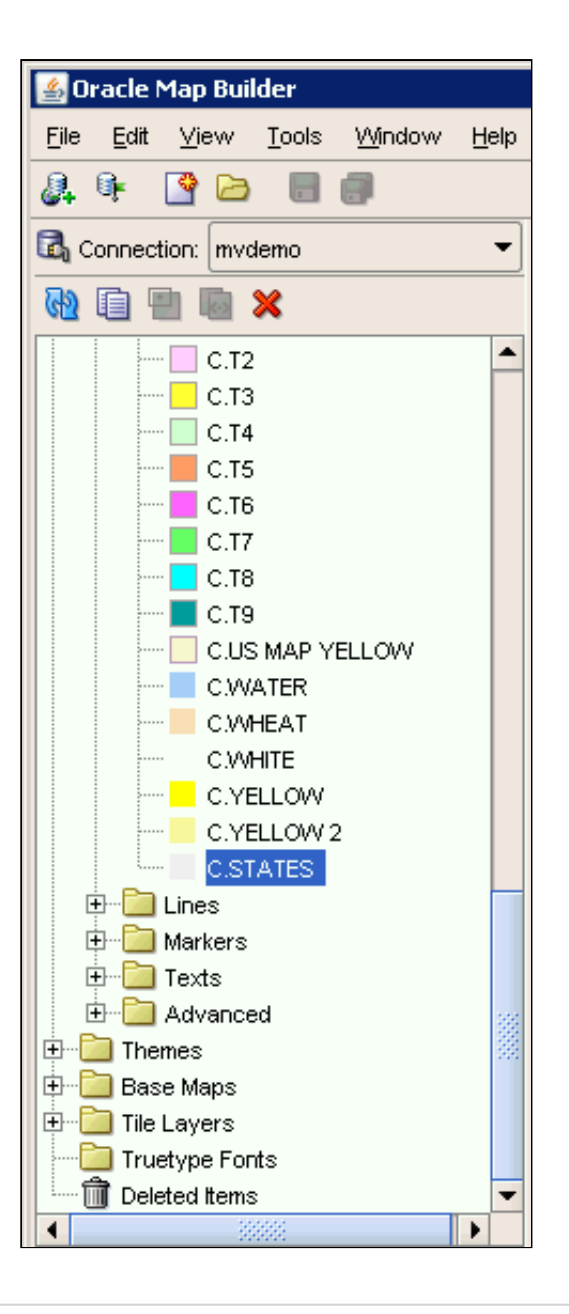

Creating a Marker Style

In this set of steps you use Oracle Map Builder to create a marker style for rendering cities. Marker styles can be used to render point features, and to label linear and point features. The base marker can be associated with an image, with a vector representation, or with a true type font.

**1.** Copy cities\_8X8.png to a location on your machine. In this tutorial the file is copied to D:\mvdemo\images.

| 🕌 Oracle Map Builder                                                     |  |  |
|--------------------------------------------------------------------------|--|--|
| <u>Eile E</u> dit <u>V</u> iew <u>T</u> ools <u>W</u> indow <u>H</u> elp |  |  |
|                                                                          |  |  |
| 🛃 Connection: mvdemo 💌                                                   |  |  |
|                                                                          |  |  |
| 🔁 Metadata                                                               |  |  |
| 🖨 🗁 Styles                                                               |  |  |
| 🕀 🛅 Areas                                                                |  |  |
| 🕀 🛅 Colors                                                               |  |  |
| 🕀 💼 Lines                                                                |  |  |
| ⊞ <mark>È</mark> Markers                                                 |  |  |
| 🕀 🛅 Texts                                                                |  |  |
| 🗄 🛅 Advanced                                                             |  |  |
|                                                                          |  |  |
| 🕀 💼 Base Maps                                                            |  |  |
| ⊞ <b>⊡</b> Tile Layers                                                   |  |  |
| Truetype Fonts                                                           |  |  |
| Deleted Items                                                            |  |  |

2. Expand Styles > Markers in the Metadata Navigator tree.

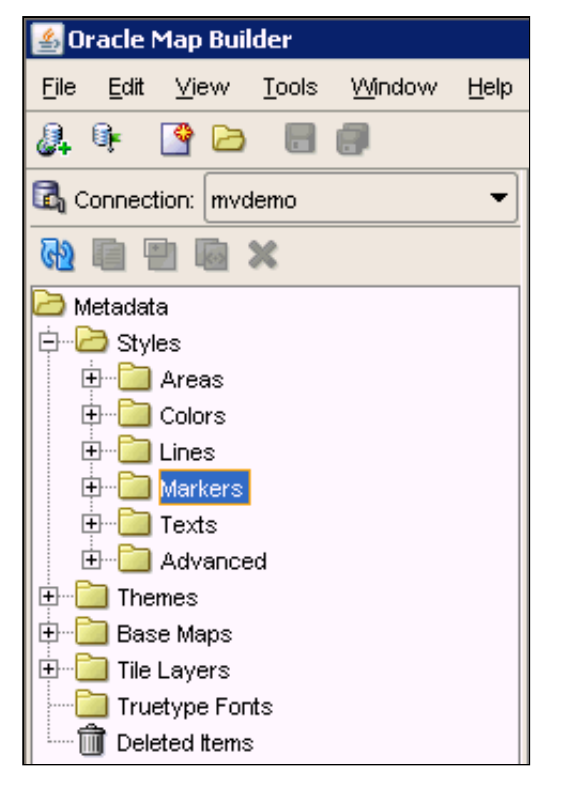

3. Right-click the Markers node and select Create Marker Style to open an editor panel for Marker Style on the right.

| M.New_Marker_Style X                                                           |                                                                  |
|--------------------------------------------------------------------------------|------------------------------------------------------------------|
| Name:         M.New_Marker_Style           Description:         a Marker Style | *                                                                |
| Style Options<br>Marker Type:<br>Image                                         | Preview Background                                               |
| O TTF Symbol Marker Text Marker Size                                           | Fill Parameters     Color: Hex: #FF0000 Opacity: 100%            |
|                                                                                | ✓ Stroke Parameters     Width:   1     Color:   Hex:     #000000 |
| •                                                                              |                                                                  |

| Editor | I XMI |  |
|--------|-------|--|
| Laitor |       |  |

4. Under Style Options, select the Marker Type option and click on the Image radio button.

| Style Options<br>Marker Type:<br>Image<br>Vector<br>TTF Symbol<br>Marker Text | Define Image Marker      One Image Marker      Load Image | e       |
|-------------------------------------------------------------------------------|-----------------------------------------------------------|---------|
| Marker Size                                                                   | O Image URL                                               |         |
|                                                                               | Image Format: gif                                         | <b></b> |
|                                                                               | URL href: http://                                         |         |
|                                                                               | O URL Column:                                             |         |

5. Click Load Image, navigate to the directory where file cities\_8x8.png is located, and select it. In this OBE image file is located in D:\mvdemo\images.

| 🕌 Select           |                | ×             |
|--------------------|----------------|---------------|
| Location:          | 🔁 images 🔹 👻   | 🖻 🛕 🌁 🔡 🖿     |
| cities             | s.png          |               |
| cities             | s_8X8.png      |               |
| cust               | omers.png      |               |
| media and          | um_cities.png  | •             |
| small              | I_cities.png   |               |
|                    |                |               |
|                    |                |               |
| File <u>N</u> ame: | cities_8X8.png |               |
| File <u>T</u> ype: | Just Images    | •             |
|                    |                | Select Cancel |

6. Click the **Preview** button to display the current marker style representation.

| M.New_Marker_Style ×                                                        |                                                                                                    |
|-----------------------------------------------------------------------------|----------------------------------------------------------------------------------------------------|
| Name: M.New_Marker_Style Description: a Marker Style -Style Options         | Preview Background                                                                                  |
| Marker Type:<br>Image<br>Vector<br>TTF Symbol<br>Marker Text<br>Marker Size | Define Image Marker  • Load Image  • Image URL                                                      |
|                                                                             | Image Format:     gif       Image Format:     http://       URL href:     http://       URL Column: |

7. Enter **M.CITIES** in the Name text field. Leave the optional description text field as it is.

| M.New_Marker_Style ×                                                                         |                    |
|----------------------------------------------------------------------------------------------|--------------------|
| Name: M.CITIES Description: a Marker Style                                                   |                    |
| Style Options<br>Marker Type:<br>Image<br>Vector<br>TTF Symbol<br>Marker Text<br>Marker Size | Preview Background |
|                                                                                              | OURL Column:       |

8. Click the Save icon on the application tool bar to store the marker style definition on the USER\_SDO\_STYLES database view.

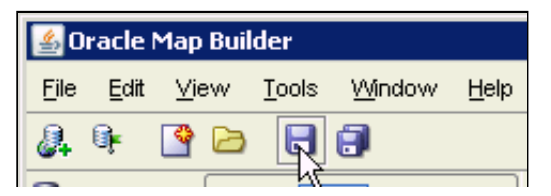

🖾 Connection: mvdemo Save

•

9. Expand the Markers node in the Metadata Navigation tree and confirm that the tree is updated with this new M.CITIES marker style.

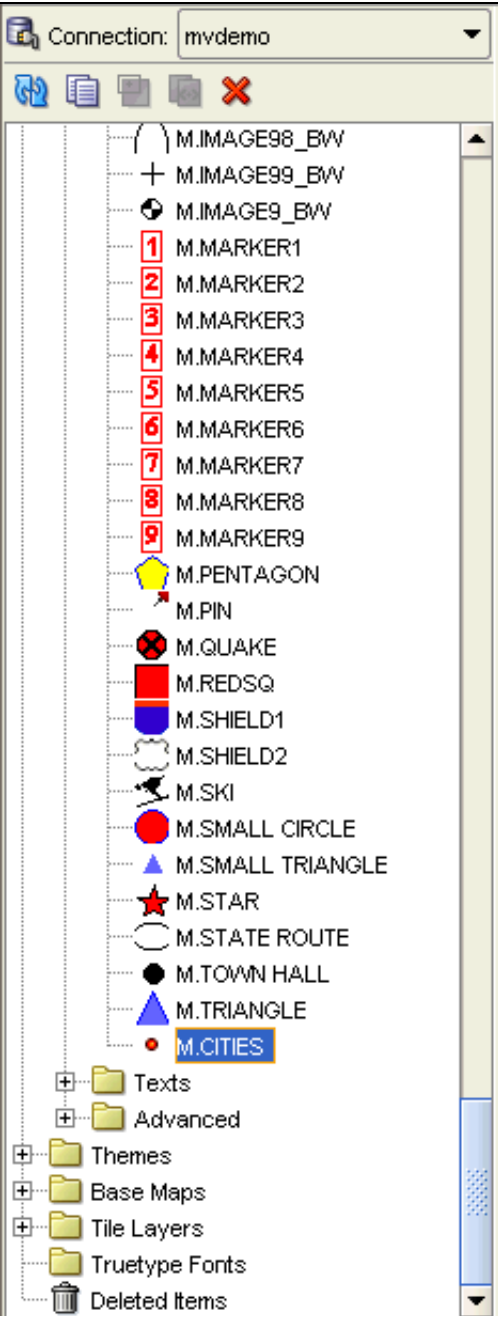

# Creating a Text Style

In this set of steps you use Oracle Map Builder to create two text styles, one for displaying city names and the other for state abbreviations.

1. Expand Styles > Texts in the Metadata Navigator tree.

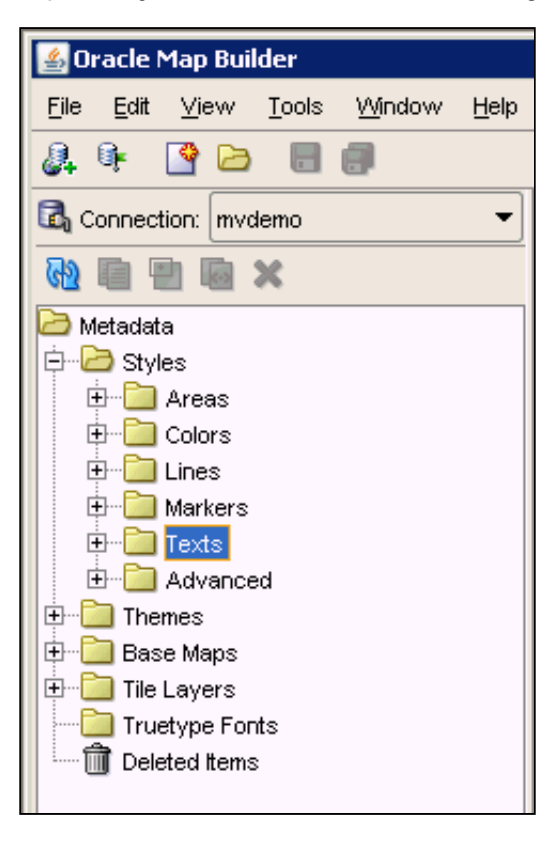

2. Right-click the Texts node and select Create Text Style to open an editor panel for Text Style on the right.

| $T$ T.New_Text_Style X    |                              |
|---------------------------|------------------------------|
| Name: T.New_Text_Style    | Hallo World!                 |
| Description: a Text Style |                              |
|                           | Preview Background           |
| Style Options             |                              |
| Text                      | Font Color Decoration Offset |
| Halo                      | Font: Serif Select           |
| Sticky                    | Si 12 px -                   |
| Multiline                 | Minimum Size:                |
| Oriented Point            | Style: 🗌 Italic              |
| Path Labeling             | Bold                         |
|                           | Extra letter spacing:        |

3. Under Style Options, select the **Text** style option.

| T.New_Text_Style X        |                                                                                                    |
|---------------------------|----------------------------------------------------------------------------------------------------|
| Name: T.New_Text_Style    | Hello World!                                                                                                    |
| Description: a Text Style |                                                                                                    |
|                           | Preview Background                                                                                                    |
| Style Options             | Text         Font       Color       Decoration       Offset         Font:       Serif       Select         Si       12       px           Minimum Size: |
| Oriented Point            | Style: 🗌 Italic                                                                                                    |
| Path Labeling             | Bold Extra letter spacing:                                                                                                    |

4. Change the font to **Dialog**, font size to **12**, and style to **Bold**.

| Text                  |                 |
|-----------------------|-----------------|
| Font Color De         | coration Offset |
| Font:                 | Dialog          |
| Size                  | 12 px -         |
| Minimum Size:         |                 |
| Style:                | talic           |
|                       | ✓ Bold          |
| Extra letter spacing: | 0               |

5. Select the Color tab and change the fill color to #0000FF (RGB: 0, 0, 255, blue). Leave Background color unchecked.

| Text                  |                                                                            |
|-----------------------|----------------------------------------------------------------------------|
| Font Color Decoration | n Offset                                                                   |
| Fill Color            |                                                                            |
| Color:                | Hex: #0000FF                                                               |
| Opacity: 100%         |                                                                            |
| Background Color —    |                                                                            |
| Color:                | Hex: #FF0000                                                               |
| Opacity: 100% 💌       | $-\!\!-\!\!\!\!\!\!\!\!\!\!\!\!\!\!\!\!\!\!\!\!\!\!\!\!\!\!\!\!\!\!\!\!\!$ |

6. Click on the Halo option and set width to 2 and Color to #FFFFFF (white).

| T T.New_Text_Style        |                     |
|---------------------------|---------------------|
| Name: T.New_Text_Style    |                     |
| Description: a Text Style | Hello World!        |
|                           | Preview Background  |
| Style Options             |                     |
|                           | Halo                |
| Text                      | Width: 2 px -       |
| Halo                      | Color: Hex: #FFFFFF |
| Sticky                    | Opacity: 100% 👻     |
| Multiline                 |                     |
| Oriented Point            |                     |
| Path Labeling             |                     |

7. Click the **Preview** button to see the current text style representation.

| Hello World! |            |  |
|--------------|------------|--|
| Preview      | Background |  |

8. Enter T.STATE\_ABBRV in the Name text field.

| T.New_Text_Style |               |  |  |  |  |
|------------------|---------------|--|--|--|--|
| Name:            | T.STATE_ABBRV |  |  |  |  |
| Description:     | a Text Style  |  |  |  |  |
|                  |               |  |  |  |  |

9. Click the Save icon on the application tool bar to store the text style definition in USER\_SDO\_STYLES database view.

| 🛓 0                     | 🛃 Oracle Map Builder |      |               |            |              |
|-------------------------|----------------------|------|---------------|------------|--------------|
| Eile                    | <u>E</u> dit         | ⊻iew | <u>T</u> ools | Window     | <u>H</u> elp |
| 2                       | 0je                  | 🔮 🖻  | R             | <b>;</b> ] |              |
| Connection: mvdemo Save |                      |      |               |            |              |

10. Repeat the steps to create and save a text style named T.CITIES. Set the font to Dialog, size 11, and color to #000000 (black). Select the Halo option and set width to 2 and color to #FFFFFF (white).

| T T.CITIES X              |                     |                    |  |  |  |  |
|---------------------------|---------------------|--------------------|--|--|--|--|
| Name: T.CITIES            |                     |                    |  |  |  |  |
| Description: a Text Style |                     | Hello World!       |  |  |  |  |
|                           |                     | Preview Background |  |  |  |  |
| Style Options             |                     |                    |  |  |  |  |
| Text                      | Halo<br>Width: 2 px | -                  |  |  |  |  |
| ✓ Halo                    | Color: Hex: #FFF    | FFF                |  |  |  |  |
| Sticky                    | Opacity: 100% 🔻     |                    |  |  |  |  |
| Multiline                 |                     |                    |  |  |  |  |
| Oriented Point            |                     |                    |  |  |  |  |
| Path Labeling             |                     |                    |  |  |  |  |

# Creating a States Theme

In this set of steps you use Oracle Map Builder to create a geometry theme based on the STATES table. A theme is a visual representation of a particular data layer. Typically, a theme is associated with a spatial geometry layer, that is, with a column of type SDO\_GEOMETRY in a table or view. In this example, a geometry theme named THEME\_STATES is associated with a spatial column named GEOM in the STATES table in the mvdemo schema.

1. If necessary, click the **Show Data** button at the bottom of the screen to display the Data Navigator.

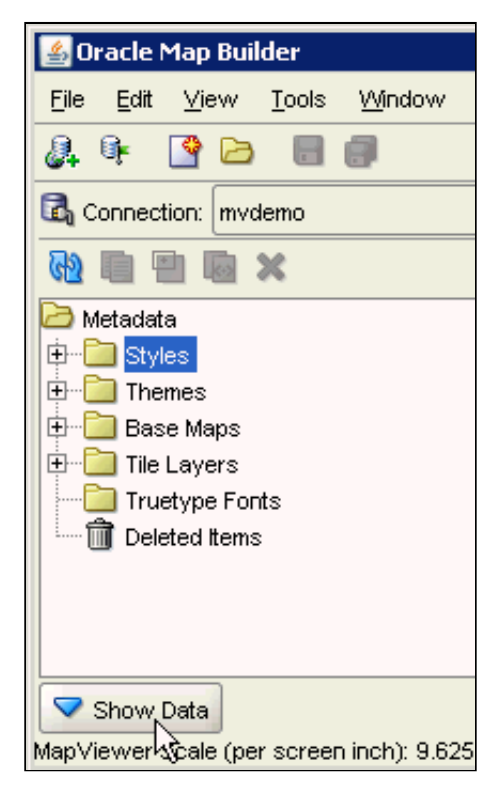

2. Click the Tables tab.

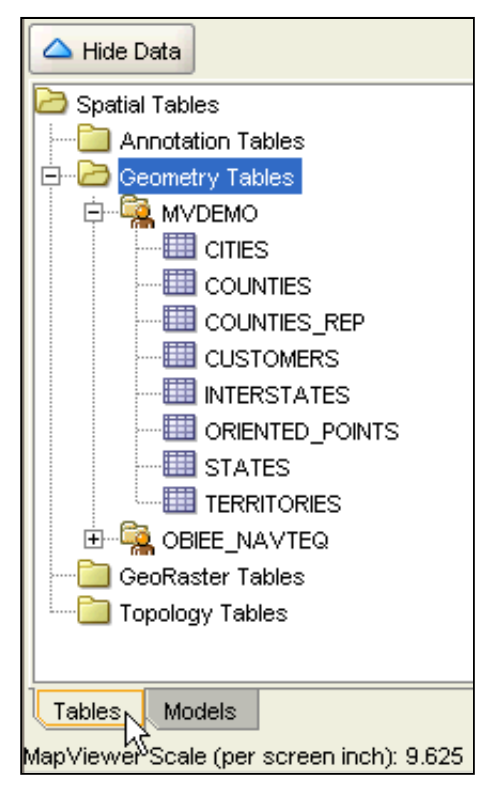

3. Expand Spatial Tables > Geometry Tables > MVDEMO.

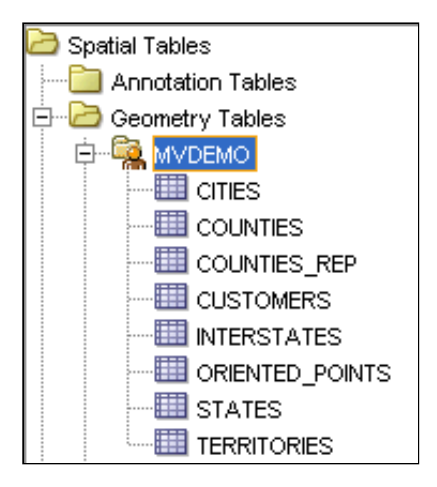

4. Right-click the STATES node and select Create Geometry Theme to open the Define a Geometry Theme wizard. Click Next to continue.

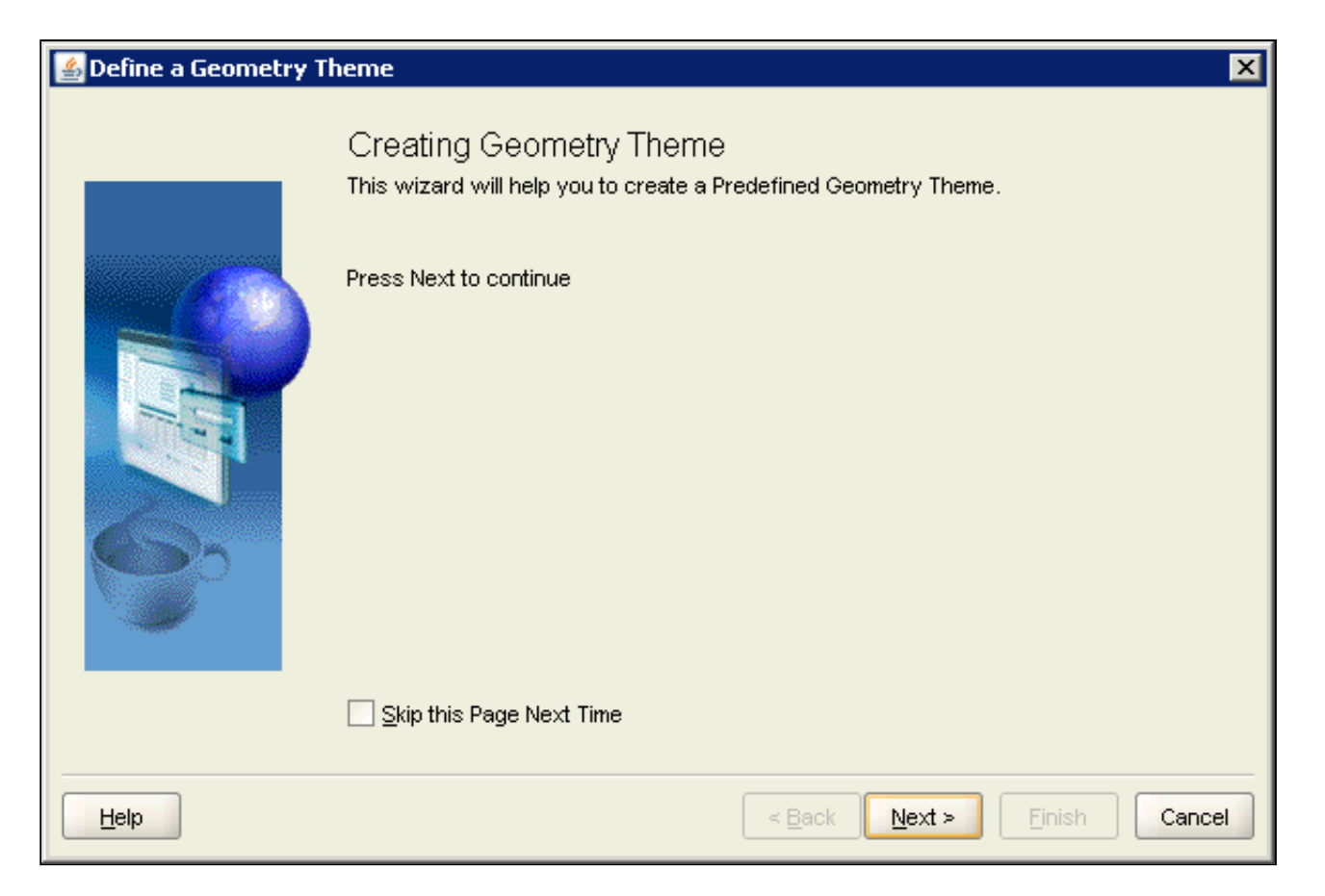

5. Notice that the Theme Parameters page is already populated with information obtained from the STATES table. Define the theme name as **THEME\_STATES** and keep the other field values. Press **Next** to continue.
| 🕌 Define a Geometry Theme - Step 1 of 4 - Theme Parameters |                 |                            |   |
|------------------------------------------------------------|-----------------|----------------------------|---|
|                                                            |                 |                            |   |
|                                                            | Name:           | THEME_STATES               |   |
|                                                            | Description:    |                            |   |
| 11 1 1                                                     | Table Owner:    | MVDEMO 🗸                   |   |
|                                                            | Base Table:     | STATES                     |   |
| 635                                                        | Spatial Column: | GEOM                       |   |
|                                                            |                 |                            |   |
|                                                            |                 |                            |   |
|                                                            |                 |                            |   |
|                                                            |                 |                            | _ |
| Help                                                       |                 | < Back Next > Einish Cance |   |

6. On the Feature Style page, keep the style type as **Color**, and type **C.STATES** in the render style field or click the **Select** button to choose the **C.STATES** style. Recall that you created the C.STATES style earlier in this OBE. Click **Next** to continue.

| Sefine a Geometry Theme - Step 2 of 4 - Feature Style |                   |                  |                 |            |  |
|-------------------------------------------------------|-------------------|------------------|-----------------|------------|--|
|                                                       |                   |                  |                 |            |  |
|                                                       | Style Type:       | Color            | •               |            |  |
|                                                       | Render style:     | C.STATES         |                 | Select     |  |
|                                                       | Attributes (for a | idvanced styles) |                 |            |  |
|                                                       |                   | Style            | Attribute       |            |  |
|                                                       |                   |                  |                 |            |  |
| Help                                                  |                   | <                | Back Next > Eir | ish Cancel |  |

7. In the Style Picker Dialog, you define the label parameters. Check the Label Style box to enable the fields. Define T.STATE\_ABBRV as the text style and select STATE\_ABRV as the label column. Click Next to continue.

8. Define query conditions to be applied. In this case, leave it blank, which means that all features within the current map extent will be selected. Press Next to continue.

| 🕌 Define a Geometry The | eme - Step 4 of 4 - Query Con | dition                                          | ×     |
|-------------------------|-------------------------------|-------------------------------------------------|-------|
|                         | Query Condition:              | Edit                                            |       |
|                         | Do not apply spatial filter   | Table Alias:                                    |       |
| Help                    |                               | < <u>B</u> ack <u>N</u> ext > <u>Fi</u> nish Ca | ancel |

9. This last page contains the summary information for the theme that will be stored in USER\_SDO\_THEMES database view.

| 🕌 Define a Geometry The | eme - Completed                                                                                                    | × |
|-------------------------|----------------------------------------------------------------------------------------------------|---|
|                         | Summary                                                                                                    |   |
|                         | Record contents to be stored into USER_SDO_THEMES NAME: THEME_STATES DESCRIPTON: BASE_TABLE: CITIES GEOMETRY_COLUMN: LOCATION STYLING_RULES: xml version="1.0" standalone="yes"? <styling_rules> <rule> <rule> <features style="C.STATES"></features> <label column="STATE_ABRV" style="T.STATE_ABBRV"> 1 </label> </rule> </rule></styling_rules> |   |
| Help                    | < <u>B</u> ack Next > Finish Cancel                                                                                                    |   |

**10.** Press **Finish** to end the wizard. The theme editor page open on the right side of the application.

| 5 THEME_S    | TATES X                   |                  |        |  |  |
|--------------|---------------------------|------------------|--------|--|--|
| Name:        | THEME_STATES              |                  |        |  |  |
| Description: |                           |                  |        |  |  |
| Theme O      | ptions                    |                  |        |  |  |
| Regio        | Geometry Theme Basic Info |                  |        |  |  |
|              |                           | Base Table:      | STATES |  |  |
| Styling      | Rules                     | Geometry Column: | GEOM   |  |  |
| Advan        | iced                      |                  |        |  |  |
| Custor       | n Tags                    |                  |        |  |  |

11. Click Advanced under Theme Options to open the Advanced Parameters screen on the right.

| Theme Options     |                    |        |        |
|-------------------|--------------------|--------|--------|
| Resis Information | Advanced Parame    | eters  |        |
|                   | Key Column:        | ROVVID |        |
| Styling Rules     | Caching:           | NORMAL | •      |
| Advanced          | Table Alias:       |        |        |
| Custom Tags       | Highlight Style:   |        | Select |
|                   | Fetch Size:        | 100    |        |
|                   | Translation Class: |        |        |
|                   | Info Columns:      | Column | Name   |
|                   |                    |        |        |
|                   |                    |        |        |
|                   |                    |        |        |
|                   |                    |        |        |
|                   |                    |        |        |
|                   |                    |        |        |
|                   |                    |        |        |

12. Click the Edit button (pencil icon) to open the Edit Info Columns dialog. You may need to scroll down to see the Edit button.

| 4 | Edit Info Columns |           |        |         | ×      |
|---|-------------------|-----------|--------|---------|--------|
|   | / =               | <u>K.</u> |        | <b></b> | T      |
|   | Colum             | ז<br>ו    |        | Name    |        |
|   |                   |           |        |         |        |
|   |                   |           |        |         |        |
|   |                   |           |        |         |        |
|   |                   |           |        |         |        |
|   |                   |           |        |         |        |
|   |                   | Clea      | ir All |         |        |
|   | Help              |           |        | Qk      | Cancel |

**13.** Click the **Add a new row** button (green plus sign) to add a new table row.

| 🛓 Edit Info Columns | ×       |
|---------------------|---------|
|                     |         |
| Column              | Name    |
| AGE0_17             |         |
|                     |         |
|                     |         |
|                     |         |
|                     |         |
| Cle                 | ear All |
|                     |         |

http://www.oracle.com/webfolder/technetwork/tutorials/obe/fmw/bi/bi1116/obiee\_maps/obiee\_maps.html

| Help | <u>O</u> k | Cancel |
|------|------------|--------|
|      |            |        |

14. In the Column field, select STATE\_ABRV and then enter STATE\_ABRV in the Name field. The column must be exact, but the name is arbitrary and can be any value.

| 🛓 Edit Info Columns | ×                        |
|---------------------|--------------------------|
| *                   |                          |
| Column              | Name                     |
| STATE_ABRV          | STATE_ABRV               |
|                     |                          |
| Cle                 | ear All                  |
| Help                | <u>Ok</u> <u>C</u> ancel |

15. Click OK to close the Edit Info Columns dialog. The column/name pair is added to the THEME\_STATES geometry theme. This is the most critical step for OBI integration. You defined the unique key column in the map data (STATE\_ABRV) that will align with an OBI presentation attribute. Later in this OBE you complete this integration using the OBI Presentation Services Administration page.

|              | TATES 🗙      |                    |            |                |
|--------------|--------------|--------------------|------------|----------------|
| Name:        | THEME STATES |                    |            |                |
|              |              | ·                  |            |                |
| <b>I</b>     |              |                    |            |                |
| Description: |              |                    |            |                |
| Theme Or     | otions       |                    |            |                |
|              |              |                    |            |                |
|              |              | -Advanced Paramet  | ters       |                |
| Basic I      | nformation   |                    |            |                |
|              |              |                    | E STATE    |                |
|              |              | Key Column:        | ROVVID     |                |
| Styling      | Rules        | On altinum         | Normal     |                |
|              |              | Caching:           | NORMAL     | ·              |
| Advan        | ced          | Toble Alies:       |            |                |
|              |              | Table Allas.       |            |                |
|              |              |                    | [          |                |
| Custon       | n Tags       | Highlight Style:   |            | Select         |
| <u>'</u>     |              |                    |            |                |
|              |              | Fetch Size:        | 100        |                |
|              |              |                    |            |                |
|              |              | Translation Class: |            |                |
|              |              |                    |            |                |
|              |              | Info Columns:      | Column     | Name           |
|              |              |                    | STATE ABRV | STATE ABRV     |
|              |              |                    |            | ett the_theref |

16. Select the **Preview** tab at the bottom of the page and click the **green arrow** to display data for this theme. Your results should look similar to the screenshot. If desired, use zoom controls to adjust the preview.

| THEME_STATES X                                            |                   |
|-----------------------------------------------------------|-------------------|
| cx: -118.229064 cy: 44.971321 height: - 94.746489 🕨 🍄 🔍 🙊 | i, <mark>P</mark> |
| mi<br>km                                                  | 15                |
| AK                                                        |                   |
| OR ID WY SD<br>NV UT CO KS<br>AZ NM TX                    | 3                 |
| 100 A                                                     | -94               |

**17.** Click the **Save** button to save THEME\_STATES.

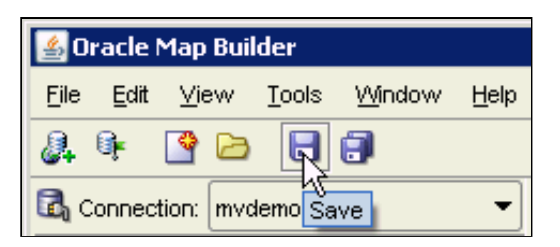

## Creating a Cities Theme

In this set of stone, you use Oracle Man Builder to create a geometry theme based on the CITIES table http://www.oracle.com/webfolder/technetwork/tutorials/obe/fmw/bi/bi1116/obiee\_maps/obiee\_maps.html

## 10/7/2015

Building Maps for Oracle Business Intelligence Analyses and Dashboards

In this set of steps you use Oracle wap builder to create a geometry theme based on the OrnES table.

1. If necessary, click the **Show Data** button at the bottom of the screen to display the Data Navigator.

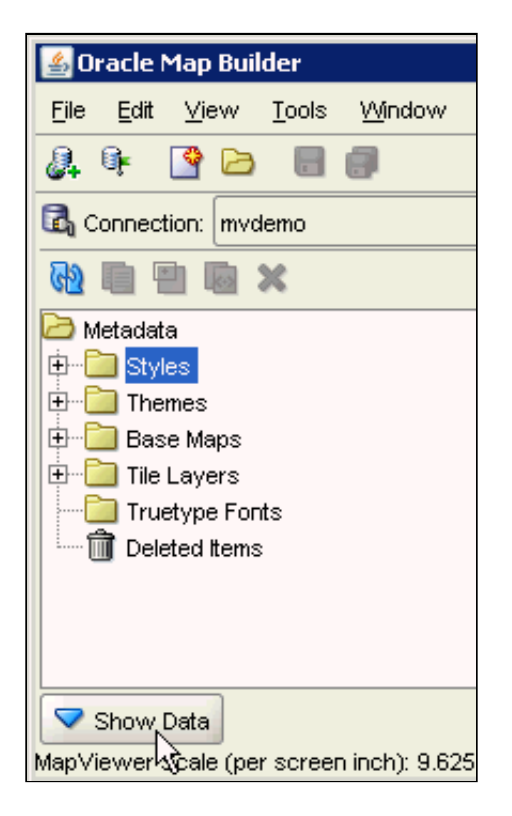

2. Click the Tables tab.

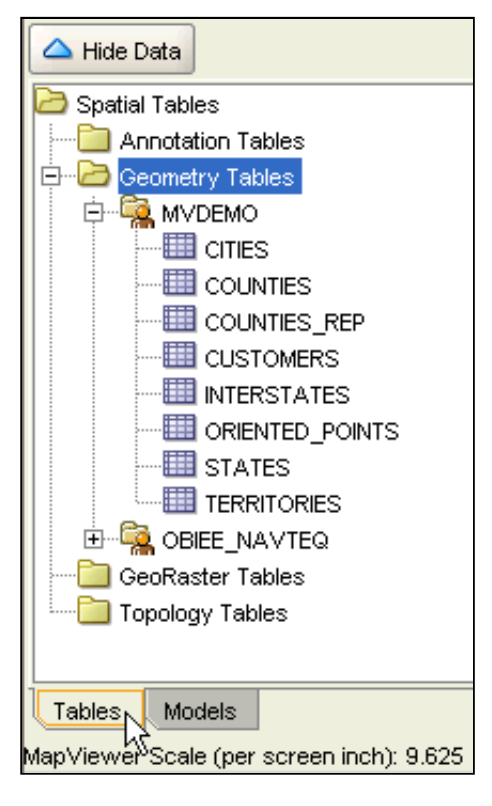

3. Expand Spatial Tables > Geometry Tables > MVDEMO.

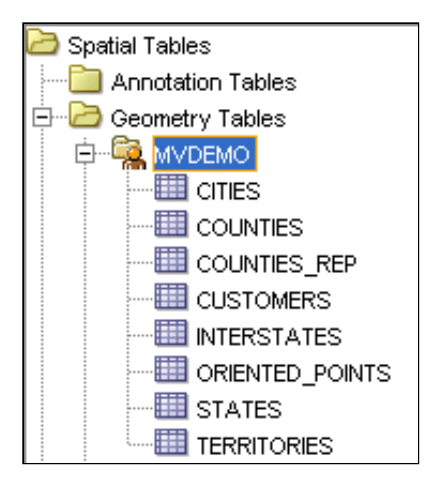

4. Right-click the **CITIES** node and select **Create Geometry Theme** to open the Define a Geometry Theme wizard. Click **Next** to continue.

| 🕌 Define a Geometry T | heme 🗙                                                                                      |
|-----------------------|---------------------------------------------------------------------------------------------|
|                       | Creating Geometry Theme<br>This wizard will help you to create a Predefined Geometry Theme. |
|                       | Press Next to continue                                                                      |
|                       | Skip this Page Next Time                                                                    |
| Help                  | < <u>B</u> ack <u>N</u> ext > Einish Cancel                                                 |

5. Notice that this Theme Parameters page is already populated with information obtained from the CITIES table. Define the theme name as **THEME\_CITIES** and keep the other field values. Press **Next** to continue.

| 🕌 Define a Geometry Theme - Step 1 of 4 - Theme Parameters |                 |                            |  |  |
|------------------------------------------------------------|-----------------|----------------------------|--|--|
|                                                            |                 |                            |  |  |
|                                                            | Name:           | THEME_CITIES               |  |  |
|                                                            | Description:    |                            |  |  |
|                                                            | Table Owner:    | MVDEMO 💌                   |  |  |
|                                                            | Base Table:     |                            |  |  |
| 685                                                        | Spatial Column: |                            |  |  |
|                                                            |                 |                            |  |  |
|                                                            |                 |                            |  |  |
|                                                            |                 |                            |  |  |
|                                                            |                 |                            |  |  |
| Help                                                       |                 | < Back Next > Finish Cance |  |  |

6. On the Feature Style page, set the style type as Marker and M.CITIES as the render style. Recall that you created the M.CITIES style earlier in this OBE. Click Next to continue.

| 🛃 Define a Geometry Theme - Step 2 of 4 - Feature Style |                   |                  |                 |            |  |
|---------------------------------------------------------|-------------------|------------------|-----------------|------------|--|
|                                                         |                   |                  |                 |            |  |
|                                                         | Style Type:       | Marker           | •               |            |  |
|                                                         | Render style:     | M.CITIES         |                 | Select     |  |
|                                                         | Attributes (for a | idvanced styles) |                 |            |  |
|                                                         |                   | Style            | Attribute       |            |  |
|                                                         |                   |                  |                 |            |  |
| Help                                                    |                   | <                | Back Next > Ein | ish Cancel |  |

7. In the Style dialog, check the Label Style box to enable the fields. Define T.CITIES as the text style and leave the attribute as CITY. Click Next.

| 🕌 Define a Geometry The | eme - Step 3 of 4 | - Style: |                 | ×          |
|-------------------------|-------------------|----------|-----------------|------------|
|                         | — 🔽 Label Style – |          |                 |            |
|                         | Style Type:       | Text     | •               |            |
| 130                     | Style Name:       | T.CITIES |                 | Select     |
|                         | Label Function:   | 1        |                 | ]          |
|                         | Attributes        |          |                 |            |
|                         |                   | Style    | Attribute       |            |
|                         | T.CITIES          |          | CITY            |            |
|                         |                   |          |                 |            |
| 000                     |                   |          |                 |            |
|                         |                   |          |                 |            |
|                         |                   |          |                 |            |
|                         |                   |          |                 |            |
|                         |                   |          |                 |            |
| Help                    |                   | <        | Back Next > Fin | ish Cancel |

8. In the Query Condition dialog box leave the query condition blank and click Next to continue.

| 🛃 Define a Geometry The | eme - Step 4 of 4 - Query Con | dition               | ×      |
|-------------------------|-------------------------------|----------------------|--------|
|                         | Query Condition:              | Edit                 |        |
|                         |                               |                      |        |
|                         | Do not apply spatial filter   | Table Alias:         |        |
| Help                    |                               | < Back Next > Finish | Cancel |

9. This last page contains the summary information for the theme that will be stored in USER\_SDO\_THEMES database view. Review the XML definition of the theme so far.

| 🛃 Define a Geometry Th | neme - Completed 🛛 🔀                                                                                                    |
|------------------------|----------------------------------------------------------------------------------------------------|
|                        | Summary                                                                                                    |
|                        | Record contents to be stored into USER_SDO_THEMES NAME: THEME_CITIES DESCRIPTON: BASE_TABLE: CITIES GEOMETRY_COLUMN: LOCATION STYLING_RULES: xml version="1.0" standalone="yes"? <styling_rules> <rule> <reatures style="M.CITIES"> <label column="CITY" style="T.CITIES"> 1 </label> </reatures></rule> </styling_rules> |
| Help                   | < <u>B</u> ack Next > <b><u>F</u>inish Cancel</b>                                                                                                    |

**10.** Press **Finish** to end the wizard. The theme editor page open on the right side of the application.

| Name: THEME_CITIES |                           |  |
|--------------------|---------------------------|--|
| Description:       |                           |  |
| Theme Options      |                           |  |
|                    | Geometry Theme Basic Info |  |
| Basic Information  | Base Table: CITIES        |  |
| Styling Rules      |                           |  |
| Advanced           |                           |  |
| Custom Tags        |                           |  |

**11.** Click **Advanced** under Theme Options.

| Theme Options     |                    |        |        |
|-------------------|--------------------|--------|--------|
|                   | Advanced Parame    | eters  |        |
| Basic Information |                    |        |        |
|                   | Key Column:        | ROWID  |        |
| Styling Rules     | Caching:           | NORMAL | -      |
| Advanced          | Table Alias:       |        |        |
| Custom Tags       | Highlight Style:   |        | Select |
|                   | Fetch Size:        | 100    |        |
|                   | Translation Class: |        |        |
|                   | Info Columns:      | Column | Name   |
|                   |                    |        |        |
|                   |                    |        |        |
|                   |                    |        |        |
|                   |                    |        |        |
|                   |                    |        |        |
|                   |                    |        |        |
|                   |                    |        |        |

12. Click the Edit Info Columns button (pencil icon) to open the Edit Info Columns dialog.

| <u>¢</u> | Edit Info Columns |      |        |      |        | × |
|----------|-------------------|------|--------|------|--------|---|
|          | ∕ ± ≚             |      |        |      |        |   |
|          | Column            |      |        | Name | ,      |   |
|          |                   |      |        |      |        |   |
|          |                   |      |        |      |        |   |
|          |                   |      |        |      |        |   |
|          |                   |      |        |      |        |   |
|          |                   |      |        |      |        |   |
|          |                   | Clea | ir All |      |        |   |
|          | Help              |      |        | Qk   | Cancel |   |

**13.** Click the **Add a new row button** (green plus sign) to add a new row.

| 🛓 Edit Info Columns | ×      |
|---------------------|--------|
|                     |        |
| Column              | Name   |
| СТҮ                 |        |
|                     |        |
|                     |        |
|                     |        |
|                     |        |
| Clea                | ar All |
|                     |        |

http://www.oracle.com/webfolder/technetwork/tutorials/obe/fmw/bi/bi1116/obiee\_maps/obiee\_maps.html

| Help | Qk | Cancel |
|------|----|--------|
|      |    |        |

14. In the Column field, select CITY and then enter City in the Name field.

| E  | dit Info Columns |      |        |                          | × |
|----|------------------|------|--------|--------------------------|---|
|    | / 📩 😕            |      |        |                          |   |
|    | Column           |      |        | Name                     |   |
| CI | тү               |      | City   |                          |   |
|    |                  |      |        |                          |   |
|    |                  |      |        |                          |   |
|    |                  |      |        |                          |   |
|    |                  |      |        |                          |   |
|    |                  | Clea | ar All |                          |   |
|    | Help             |      |        | <u>Ok</u> <u>C</u> ancel |   |

**15.** Click **OK** to close the Edit Info Columns dialog. The column/name pair is added to the THEME\_CITIES geometry theme. Again, this is the most critical step for OBI integration. You defined the unique key column in the map data (CITY) that will align with an OBI presentation attribute. Later in this OBE you complete this integration using the OBI Presentation Services Administration page.

| THEME_CITIES X    |                    |        |        |  |  |  |  |
|-------------------|--------------------|--------|--------|--|--|--|--|
| Theme Options     |                    |        |        |  |  |  |  |
|                   | Advanced Parame    | ters   |        |  |  |  |  |
| Basic Information | Key Column:        | ROWID  |        |  |  |  |  |
| Styling Rules     | Caching:           | NORMAL | •      |  |  |  |  |
| Advanced          | Table Alias:       |        |        |  |  |  |  |
| Custom Tags       | Highlight Style:   |        | Select |  |  |  |  |
|                   | Fetch Size:        | 100    |        |  |  |  |  |
|                   | Translation Class: |        |        |  |  |  |  |
|                   | Info Columns:      | Column | Name   |  |  |  |  |
|                   |                    | СІТҮ   | City   |  |  |  |  |

16. Select the **Preview** tab (at the bottom) and click the green arrow to render the cities with labels. Your results should look similar to the screenshot. If desired, use zoom controls to adjust the preview.

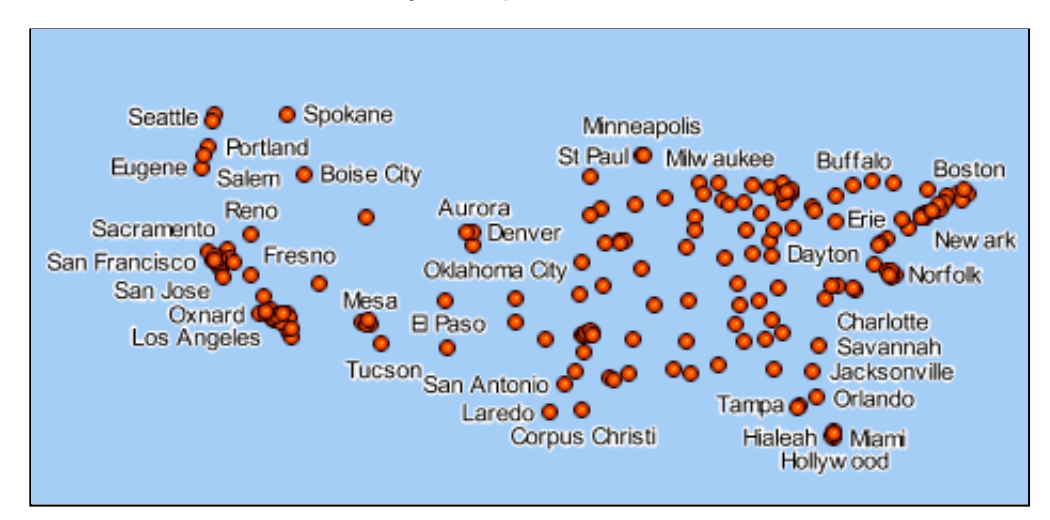

17. Click the Save button on the Toolbar to save the theme definition.

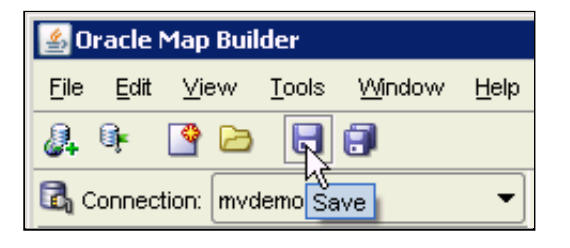

Creating a Base Map

In this set of steps you use Oracle Map Builder to create a base map. Base map definitions are stored in USER\_SDO\_MAPS and consist of one or more themes to be used in rendering a map. You use a wizard to create base maps in Map Builder.

1. Right-click the **Base Maps** node in the Metadata Navigator and then select **Create Base Map** to open the Define a Base Map Wizard. Click **Next** to continue.

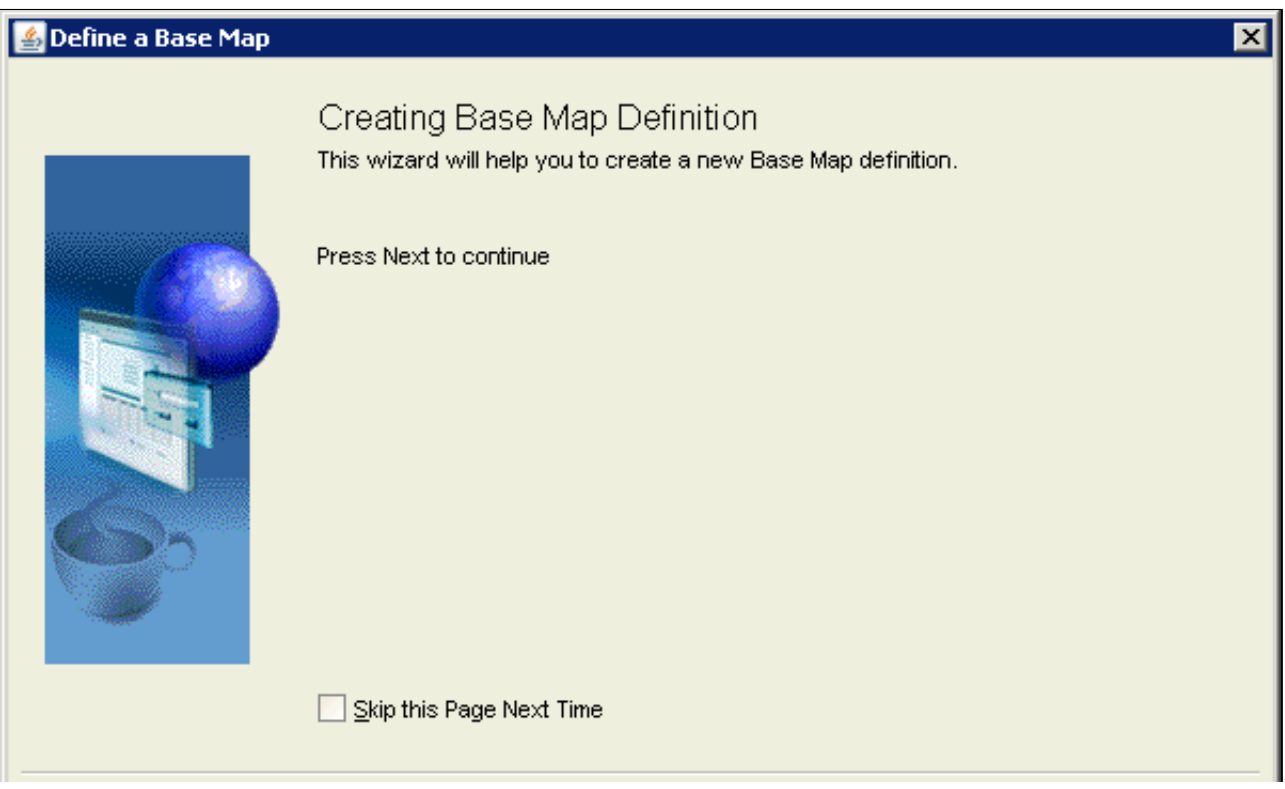

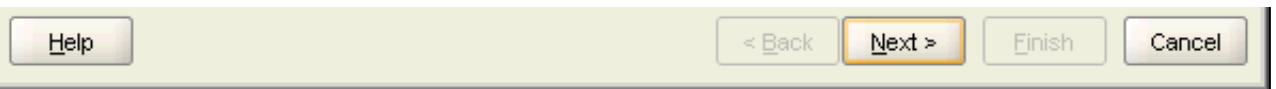

2. Enter OBIEE\_BASE\_MAP as the base map name. Click Next to continue.

| 🕌 Define a Base Map - St | ep 1 of 2 - Bas       | e Map Parameters |                               |        | × |
|--------------------------|-----------------------|------------------|-------------------------------|--------|---|
|                          | Name:<br>Description: | OBIEE_BASE_MAP   |                               |        |   |
| Help                     |                       |                  | < <u>B</u> ack <u>N</u> ext > | Einish |   |

3. In the Base Map Themes dialog, use the Add button to select **THEME\_CITIES** and **THEME\_STATES** from the table to add them to the base map.

| 🕌 Define a Base Map - Step 2 of 2 - Base Map Themes |  |                  |                |                | ×           |     |
|-----------------------------------------------------|--|------------------|----------------|----------------|-------------|-----|
|                                                     |  |                  |                |                |             |     |
|                                                     |  |                  | Theme Names    |                |             |     |
|                                                     |  | THEME_DEMO_HIGHV | VAYS           |                | <b></b>     |     |
|                                                     |  | THEME_DEMO_HIGHV | VAYS_LINE      |                |             |     |
|                                                     |  | THEME_DEMO_STATE | ES             |                |             |     |
|                                                     |  | THEME_DEMO_STATE | ES_LINE        |                | 33          |     |
|                                                     |  | THEME_STATES     | THEME_STATES   |                |             |     |
|                                                     |  | Theme blows      | Min Conto      | Mary Carola    | Carla Maria |     |
|                                                     |  |                  | Min Scale      | Max Scale      | Scale Mode  |     |
|                                                     |  |                  |                |                |             |     |
| THEME_S                                             |  | STATES           |                |                | RATIO       |     |
|                                                     |  |                  |                |                |             |     |
|                                                     |  |                  |                |                |             |     |
|                                                     |  |                  |                |                |             |     |
|                                                     |  | <u> </u>         |                |                | <b>_</b>    |     |
|                                                     |  |                  |                |                |             |     |
|                                                     |  |                  |                |                |             |     |
| Help                                                |  |                  | < <u>B</u> ack | <u>N</u> ext > | Einish      | cel |

4. Enter the following scale ranges for the themes:

THEME\_CITIES: Min Scale: **75,000,000** Max Scale: **0** THEME\_STATES: Min Scale: **150,000,000** Max Scale: **0** 

| 🛃 Define a Base Map - Step 2 of 2 - Base Map Themes 🔹 💈 💈 👔 |                 |                |           |             | ×   |
|-------------------------------------------------------------|-----------------|----------------|-----------|-------------|-----|
|                                                             |                 |                |           |             |     |
|                                                             |                 | Theme Names    |           |             |     |
|                                                             | THEME_DEMO_HIGH | WAYS           |           | -           |     |
| 1000                                                        | THEME_DEMO_HIGH | WAYS_LINE      |           |             |     |
|                                                             | THEME_DEMO_STAT | TES            |           |             |     |
|                                                             | THEME_DEMO_STA  | TES_LINE       |           | 100 C       |     |
|                                                             | THEME_STATES    |                |           | -           |     |
|                                                             | Thoma Noma      | Min Soole      | May Coola | Scele Mode  |     |
|                                                             |                 | 75 000 000     |           |             |     |
|                                                             |                 | 4 50,000,000   | 0         |             |     |
| 635                                                         | INDIVIC_STATES  | 150,000,000    | 0         | RAHO        |     |
|                                                             |                 |                |           |             |     |
|                                                             |                 |                |           |             |     |
|                                                             | +_ X-           |                |           | <b>~</b>    | 1   |
|                                                             |                 |                |           |             |     |
|                                                             |                 |                |           |             |     |
| Help                                                        |                 | < <u>B</u> ack | Next >    | Einish Cano | cel |

5. Click Next to open the Summary page.

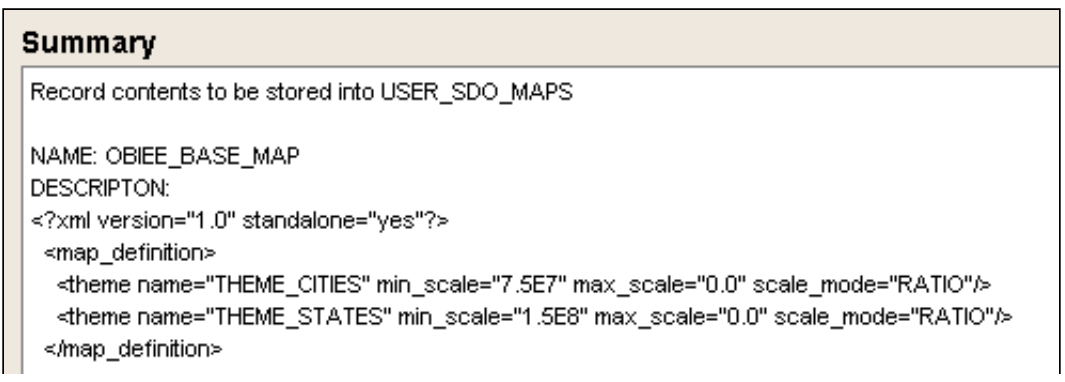

6. Click Finish to store the Base Map definition and display the editor page.

| OBIEE_BASE_MAP X |            |                |             |                  |                   |
|------------------|------------|----------------|-------------|------------------|-------------------|
| Base Map Para    | ameters    |                |             |                  |                   |
| Map Name:        | OBIEE_BASE | _MAP           |             |                  |                   |
| Description:     |            |                |             |                  |                   |
| Custom Tags      |            |                |             |                  |                   |
|                  |            |                |             |                  |                   |
| Theme N          | Name       |                |             | Theme Properties |                   |
| THEME CITIES     |            | Minimum Scale: | 75,000,000  |                  | Scale Mode: RATIO |
|                  |            | Maximum Scale: | 0           |                  | More              |
| THEME STATES     |            | Minimum Scale: | 150,000,000 |                  | Scale Mode: RATIO |
| THEME_STATES     |            | Maximum Scale: | 0           |                  | More              |
|                  |            |                |             |                  |                   |

7. Select the Preview tab and click the green button to display the map. Note at the bottom of Map Builder application the scale values for current visualization. The resulting map should contain just the themes that are in the scale range. Play with the zoom in and zoom out options to see the map results. The screenshot shows the map zoomed in to California.

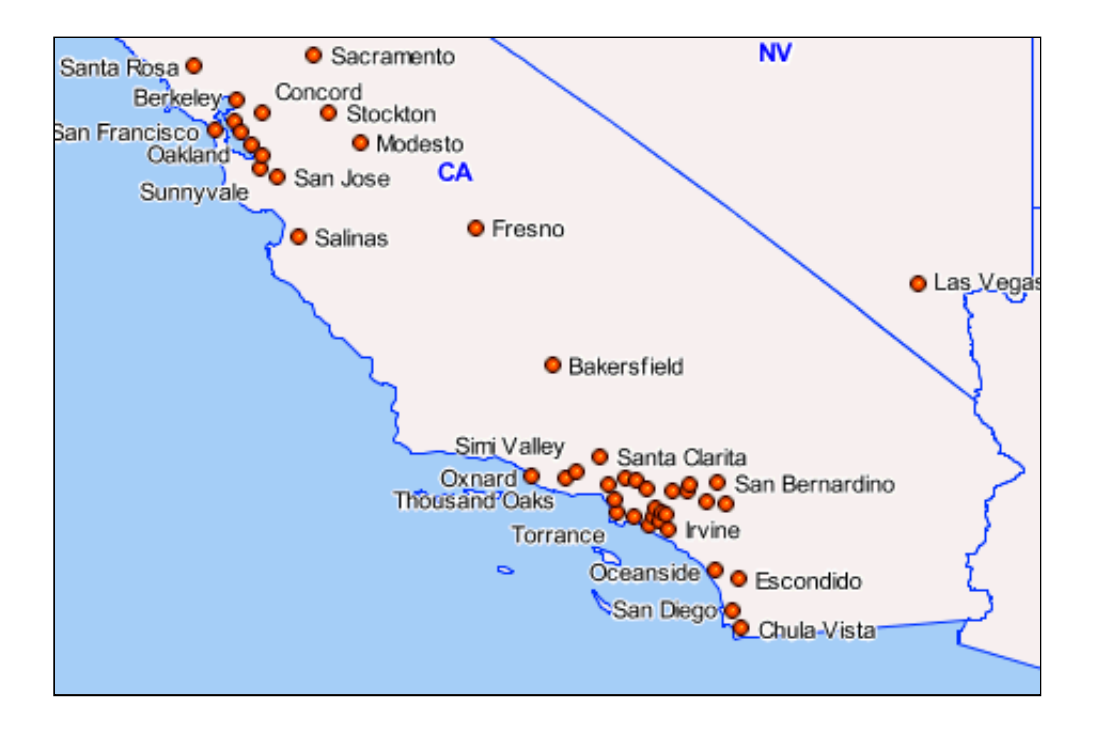

## Creating a Tile Layer

In this set of steps you use Oracle Map Builder to create a tile layer. A tile layer is a map definition to be used in an Oracle Maps application. Each tile layer is associated with a base map. Please note that the steps for creating a tile layer can also be performed using the Map Viewer Admin interface. However, that method is not presented in this tutorial.

1. Right-click the Tile Layers node in the Metadata Navigator and then select Create Map Tile Layer to open the Select Base Map dialog.

| 🕌 Select Base | 🛃 Select Base Map 🛛 🗙 |  |  |  |  |  |
|---------------|-----------------------|--|--|--|--|--|
| Base Map:     | CUSTOMER_MAP          |  |  |  |  |  |
| Help          | Ok Cancel             |  |  |  |  |  |

2. Select OBIEE\_BASE\_MAP as the base map.

| 🕌 Select Base Map 🛛 🗙 |                |  |  |  |  |  |
|-----------------------|----------------|--|--|--|--|--|
|                       |                |  |  |  |  |  |
| Dese Merry            |                |  |  |  |  |  |
| Base Map:             | OBIEE_BASE_MAP |  |  |  |  |  |
|                       |                |  |  |  |  |  |
| Help                  | Ok Cancel      |  |  |  |  |  |
|                       |                |  |  |  |  |  |

3. Click OK to open the Define a Map Cache Instance wizard. The wizard helps you create a new tiled layer to be used in Oracle Maps.

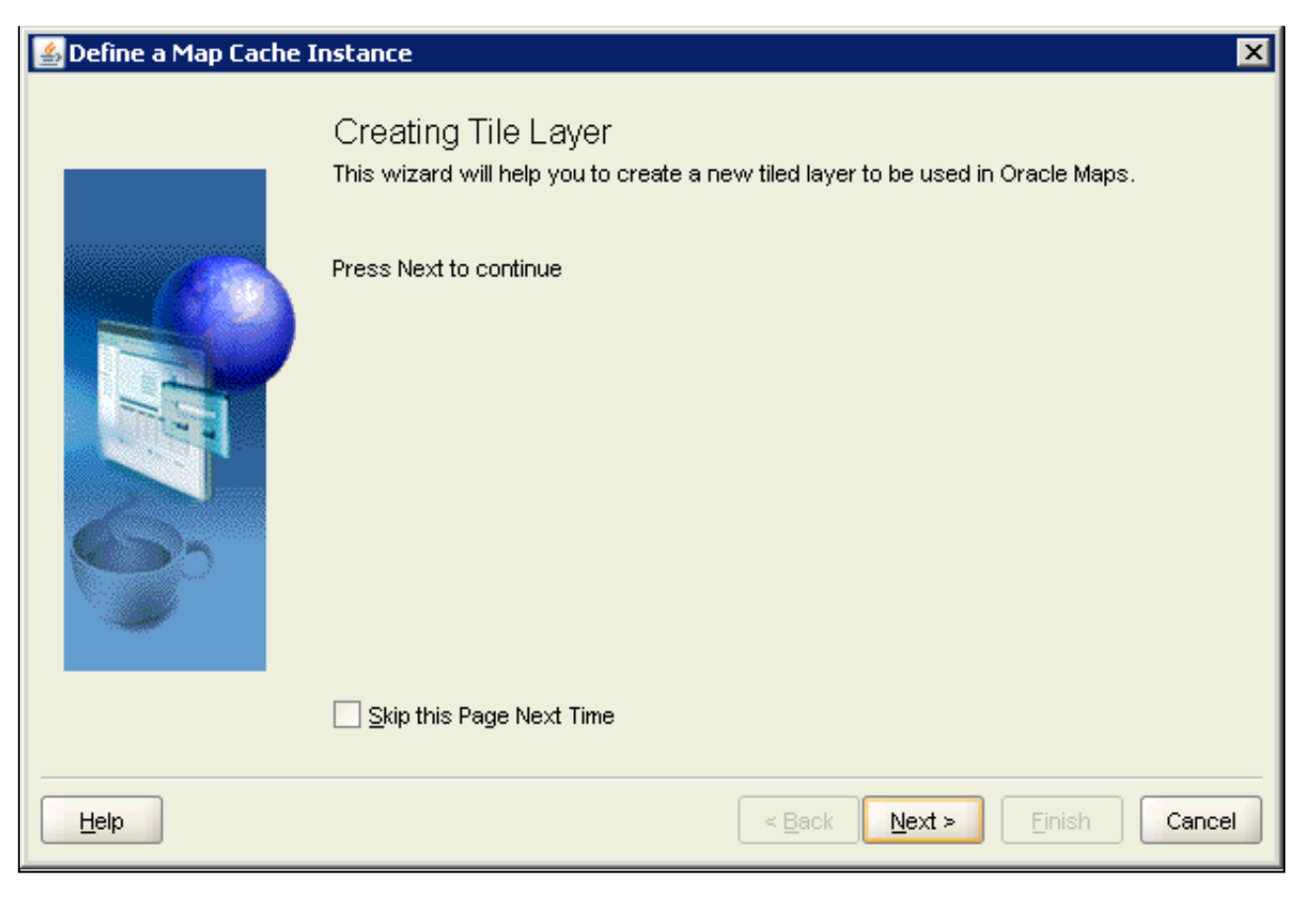

4. Click Next to open the Tile Layer Definition dialog.

| 🛓 Define a Map Cache Instance - Step 1 of 4 - Tile Layer Definition 🛛 🔀 |              |                                            |  |  |
|-------------------------------------------------------------------------|--------------|--------------------------------------------|--|--|
|                                                                         | Tile Layer   | Definition                                 |  |  |
|                                                                         | Name:        | newTileLayer                               |  |  |
|                                                                         | Description: |                                            |  |  |
| 65                                                                      | Base Map:    | OBIEE_BASE_MAP                             |  |  |
|                                                                         |              |                                            |  |  |
| Help                                                                    |              | < <u>B</u> ack <u>N</u> ext > Einish Cance |  |  |

5. Name the tile layer OBIEE\_TILE\_LAYER.

| 🕌 Define a Map Cache In | stance - Step | 1 of 4 - Tile Layer Definition | ×  |
|-------------------------|---------------|--------------------------------|----|
|                         | Tile Layer    | r Definition                   |    |
|                         | Name:         | OBIEE_TILE_LAYER               |    |
|                         | Description:  |                                |    |
| 63-                     | Base Map:     | OBIEE_BASE_MAP                 |    |
|                         |               |                                |    |
| Help                    |               | < Back Next > Einish Cance     | el |

6. Click Next to open the Tile Layer Boundary and Zoom Levels dialog.

| 🕌 Define a Map Cache Inst | ance - Step 2 of 4 - Tile Layer Boundary and Zoom Levels 🛛 🛛 🔀                                                                                                    |
|---------------------------|----------------------------------------------------------------------------------------------------|
|                           | Preview<br>cx: cy: scale: Cy: scale: Cy: Scale: Cy: Scale: |
|                           | Press the green arrow to start previewing.<br>For large data volume, you may wish to specify the                                                                                                    |
| 6                         | Tile Layer Bounds                                                                                                    |
|                           | SRID: Select                                                                                                    |
|                           | Xmin:                                                                                                    |
|                           | Ymin:                                                                                                    |
|                           | Xmax:                                                                                                    |
|                           | Bounds Zoom Levels                                                                                                    |
|                           |                                                                                                    |
| Help                      | < <u>B</u> ack <u>N</u> ext > Einish Cancel                                                                                                    |

7. Click the green arrow to preview the map.

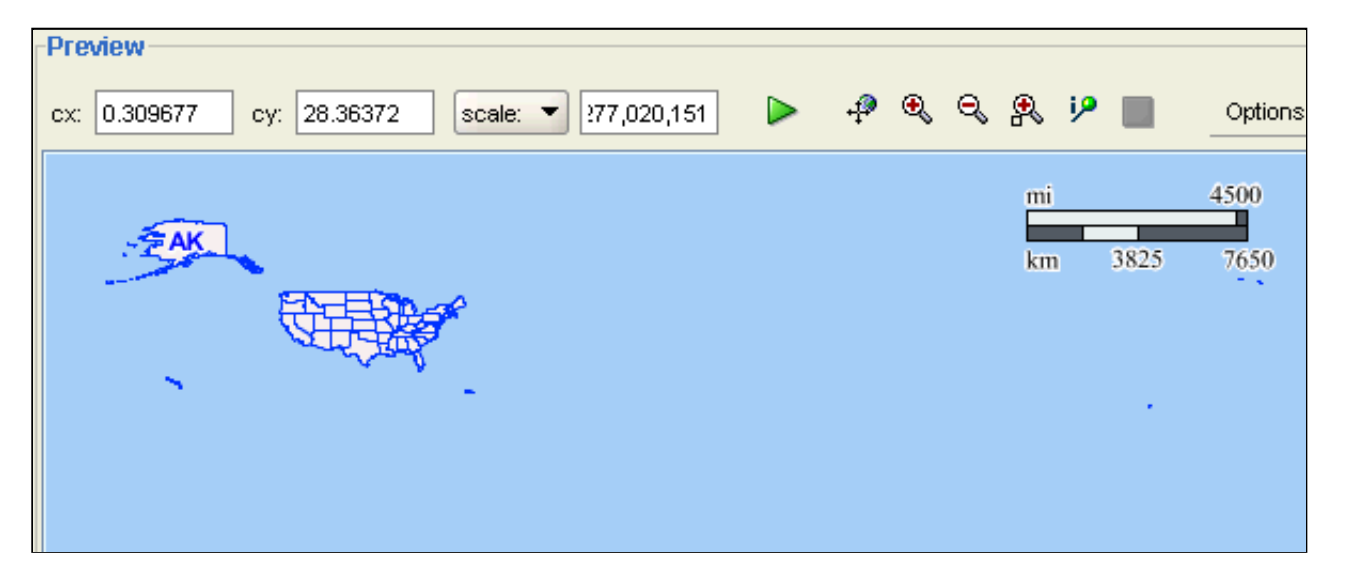

8. Use the zoom buttons to zoom in on the map until it looks similar to the screenshot:

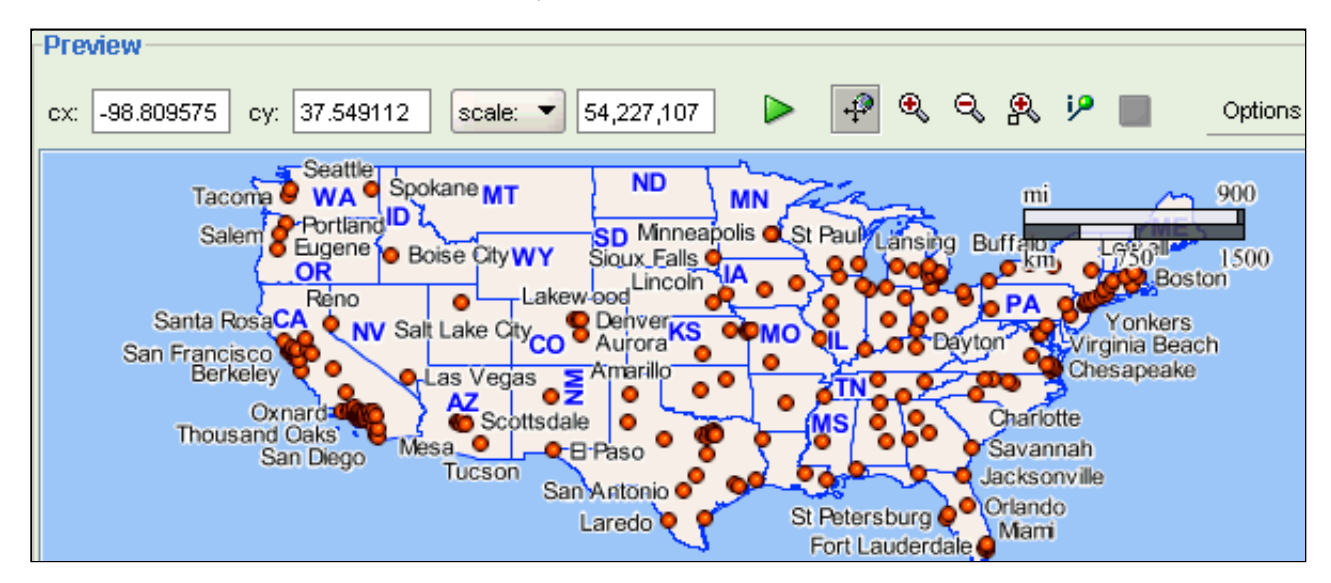

9. The Bounds tab should be selected by default. If not, select it. Click the Update from Map button to import tile layer bounds from OBIEE\_BASE\_MAP as it appears in the Preview pane. Your results will vary, but they should look similar to the screen shot.

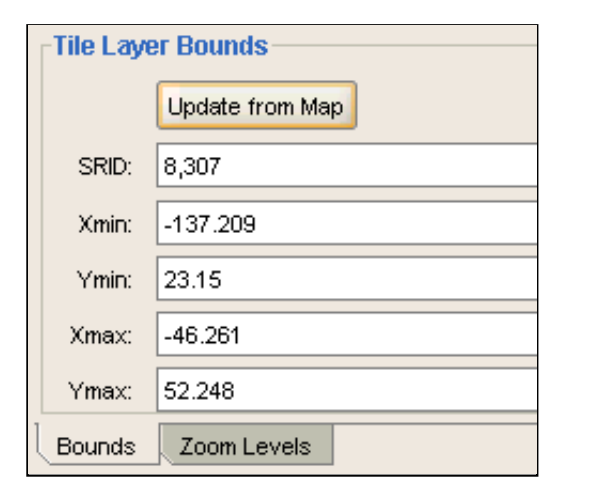

**10.** Click the **Zoom Levels** tab.

| Tile Layer Zoom      | Levels                      |          |  |  |  |  |
|----------------------|-----------------------------|----------|--|--|--|--|
| Minimum Scale:       |                             | From Map |  |  |  |  |
| Maximum Scale:       |                             | From Map |  |  |  |  |
| # Zoom Levels:       | 10                          | Generate |  |  |  |  |
|                      | Level                       | Scale    |  |  |  |  |
|                      | Carls From March - Fronting |          |  |  |  |  |
| Bounds , Zoom Levels |                             |          |  |  |  |  |

**11.** Click the **From Map** button for *Minimum Scale* to import the tile layer zoom level from OBIEE\_BASE\_MAP as it appears in the Preview pane.
| Tile Layer Zoom | Levels                 |                        |
|-----------------|------------------------|------------------------|
| Minimum Scale:  | 63,912,154             | From Map               |
| Maximum Scale:  |                        | From Map               |
| # Zoom Levels:  | 10                     | Generate               |
|                 | Level                  | Scale                  |
|                 |                        |                        |
|                 | Scale From Map Preview | Add Level Remove Level |
| Bounds Zoom     | Levels                 |                        |

12. Use the zoom buttons to zoom in on the preview map to the desired maximum scale. Use the screenshot as a reference.

| Preview                                   |        |         |
|-------------------------------------------|--------|---------|
| ave 115 04111 ave 22 74555 and a 722 520  |        | Ontione |
| CX110.94114 Cy. 32.74555 Scale. • 722,630 | 80 / 🔳 | options |
|                                           |        |         |
|                                           | mi     | 10      |
| 🗛 🖉 San Diana 🏺 WALMART                   |        |         |
| GENESEE PLAZA                             | km 10  | 20      |
| 🛉 SAN CARLOS CENTER                       |        |         |
| MESA PLAZA                                |        |         |
| BAZAAR DEL MUNDO 🧛 🦞 🥰 🦉                  |        |         |
| HORTON PLAZA                              |        |         |
| FERRY LANDING MARKETPLACE                 |        |         |
| 🛉 SOUTH BAY PLAZA                         |        |         |
| O Chula Vieta                             |        |         |
| Ciriua vista                              |        |         |
|                                           |        |         |

**13.** Click the **From Map** button for *Maximum Scale* to import the tile layer zoom level from OBIEE\_BASE\_MAP as it appears in the Preview pane.

| Tile Layer Zoom Levels |                        |                        |  |  |  |
|------------------------|------------------------|------------------------|--|--|--|
| Minimum Scale:         | 63,912,154             | From Map               |  |  |  |
| Maximum Scale:         | 722,630                | From Map               |  |  |  |
| # Zoom Levels:         | 10                     | Generate               |  |  |  |
|                        | Level                  | Scale                  |  |  |  |
|                        |                        |                        |  |  |  |
|                        | Scale From Map Preview | Add Level Remove Level |  |  |  |
| Bounds Zoom Levels     |                        |                        |  |  |  |

14. Leave # Zoom Levels set to the default (10) and click the Generate button to generate the zoom levels.

| -Tile Layer Zoom | Levels                 |           |              |
|------------------|------------------------|-----------|--------------|
| Minimum Scale:   | 63,912,154             |           | From Map     |
| Maximum Scale:   | 722,630                |           | From Map     |
| # Zoom Levels:   | 10                     |           | Generate     |
|                  | Level                  | Scale     |              |
|                  | level0                 |           | 63,912,154 📥 |
|                  | level1                 |           | 38,840,701 🔛 |
|                  | level2                 |           | 23,604,275   |
|                  | level3                 |           | 14,344,793 💌 |
|                  | Scale From Map Preview | Add Level | Remove Level |
| Bounds Zoom I    | evels                  |           |              |

**15.** Click **Next** to open the Tile Properties dialog.

| 🕌 Define a Map Cache In | stance - Step 3 | of 4 - Tiles Properties                   | ×  |
|-------------------------|-----------------|-------------------------------------------|----|
|                         | Tile Prope      | erties                                    |    |
|                         | Tile Storage:   | Aemp                                      |    |
|                         | Tile Width:     | 256                                       |    |
|                         | Tile Height:    | 256                                       |    |
| 000                     | Tile Format:    | PNG                                       |    |
|                         |                 |                                           |    |
| Help                    |                 | < <u>B</u> ack <u>N</u> ext > Einish Canc | el |

16. Leave the default properties as they are and click **Next** to open the Tile Rendering Hints dialog.

| 🕌 Define a Map Cache Ins | stance - Step 4 of 4 - Tile Rendering Hints                                                                        | ×   |
|--------------------------|----------------------------------------------------------------------------------------------------|-----|
|                          | Tile Rendering Hints         Transparent background         Background Color:         #ffffff         Antialiasing |     |
| Help                     | < <u>B</u> ack <u>N</u> ext > Einish Can                                                                           | cel |

**17.** Leave the default properties as they are and click **Next** to open the Summary page.

| Summary                                                                                                    |
|----------------------------------------------------------------------------------------------------|
| Tile Layer contents:                                                                                                    |
| NAME OBIEL THE LAVER                                                                                                    |
| DESCRIPTION:                                                                                                    |
| BASE MAP OBJEE BASE MAP                                                                                                    |
| DEFINITION:                                                                                                    |
| <pre><map_tile_layer concurrent_fetching_thr<br="" http_header_expires="168.0" image_format="PNG" name="OBIEE_TILE_LAYER"><internal_map_source base_map="OBIEE_BASE_MAP" bgcolor="#fffffff" data_source="mvdemo"></internal_map_source><br/><tile_storage_root_path="#emp"></tile_storage_root_path="#emp"></map_tile_layer></pre> |
| <pre><coordinate maxx="-46.261" maxy="52.248" minx="-137.209" miny="23.15" srid="8307" system=""></coordinate></pre>                                                                                                    |
| <tile height="256" image="" width="256"></tile>                                                                                                    |
| <pre><zoom_levels levels="10" max_scale="6.3912154E7" mi<="" min_scale="722629.0" min_tile_width="0.43936231884057975" th=""></zoom_levels></pre>                                                                                                    |
| <pre><zoom_level <="" description="" level="1" name="level1" scale="3.8840701E7" tile_heigh="" tile_width="22.737000000000002" zoom_level=""></zoom_level></pre>                                                                                                    |
| <zoom_level description="" level="2" name="level2" scale="2.3604275E7" tile_heigh<br="" tile_width="12.992571428571429"></zoom_level>                                                                                                    |
| <zoom_level description="" level="3" name="level3" scale="1.4344793E7" tile_height="8.268" tile_width="8.268"><br/></zoom_level>                                                                                                    |
| <pre></pre> <zoom_level="4" name="level4" description="" scale="8717619.0" tile_width="5.05266666666666666667" tile_height="5 </pre>                                                                                                    |
| <pre>  </pre>                                                                                                    |
|                                                                                                    |

**18.** Click **Finish** to open the Tile Layer Definition page.

| D - finiti - n                                                                                                    |                                                                                                    |                                                           |
|----------------------------------------------------------------------------------------------------|----------------------------------------------------------------------------------------------------|-----------------------------------------------------------|
| Definition                                                                                                    |                                                                                                    |                                                           |
| <map_tile_layer <="" image_format="PNG" name="C&lt;/td&gt;&lt;td&gt;DBIEE_TILE_LAYER" td=""><td></td></map_tile_layer>                                                                                 |                                                                                                    |                                                           |
| http_header_expires="1                                                                                                    | 58.0" concurrent_fetching_threads="3">                                                                                                    |                                                           |
| <internal_map_source< td=""><td>e data_source="mvdemo"<br/>E_MAD" bacolor="#######</td><td>222</td></internal_map_source<>                                                                             | e data_source="mvdemo"<br>E_MAD" bacolor="#######                                                                                                    | 222                                                       |
| stile_storage_root_pa                                                                                                    | L_WAF Sycolor Ann 72                                                                                                    |                                                           |
| <coordinate system:<="" td=""><td>srid="8307" minX="-137.209" minY="23.15"</td><td>'maxX="-46.261"</td></coordinate>                                                                                   | srid="8307" minX="-137.209" minY="23.15"                                                                                                    | 'maxX="-46.261"                                           |
| maxY="52.248"/>                                                                                                    |                                                                                                    |                                                           |
| <tile_image height="256" width="25&lt;/td&gt;&lt;td&gt;56"></tile_image>                                                                                                    |                                                                                                    |                                                           |
| <zoom_levels levels="&lt;/td"><td>"10" min_scale="722629.0" max_scale="6.</td><td>3912154E7"</td></zoom_levels>                                                                                        | "10" min_scale="722629.0" max_scale="6.                                                                                                    | 3912154E7"                                                |
| min_tile_width="0.43936                                                                                                    | 231884057975" min_tile_height="30.31600                                                                                                    | 000000003">                                               |
| <zoom_level level="&lt;/td"><td>"0" name="level0" description="" scale="6</td><td>.3912154E7"</td></zoom_level>                                                                                        | "0" name="level0" description="" scale="6                                                                                                    | .3912154E7"                                               |
| tile_width="30.31600000                                                                                                    | 0000003" tile_height="30.3160000000000                                                                                                    | J3">                                                      |
| <700m_level>                                                                                                    | "4" name="level4" description="" scale="3                                                                                                    | 8840704F7"                                                |
|                                                                                                    | Hame- cosciption- scale- a                                                                                                    |                                                           |
| tile width="22.73700000                                                                                                    | 0000002" tile_height="22.7370000000000                                                                                                    | )2">                                                      |
| tile_width="22.73700000<br>                                                                                                    | 0000002" tile_height="22.7370000000000000000000000000000000000                                                                                                    | )2">                                                      |
| tile_width="22.73700000<br><br><zoom_level level="&lt;/td"><td>0000002" tile_height="22.73700000000000<br/>"2" name="level2" description="" scale="2</td><td>.3604275E7"</td></zoom_level>             | 0000002" tile_height="22.73700000000000<br>"2" name="level2" description="" scale="2                                                                              | .3604275E7"                                               |
| tile_width="22.73700000<br><br><zoom_level level="&lt;/td"><td>0000002" tile_height="22.73700000000000<br/>"2" name="level2" description="" scale="2</td><td>)2"&gt;<br/>.3604275E7"</td></zoom_level> | 0000002" tile_height="22.73700000000000<br>"2" name="level2" description="" scale="2                                                                              | )2"><br>.3604275E7"                                       |
| tile_width="22.73700000<br><br><zoom_level level="&lt;br">MapViewer Server:</zoom_level>                                                                                                    | 0000002" tile_height="22.73700000000000<br>"2" name="level2" description="" scale="2<br>http://localhost:7001/mapviewer                                           | 02"><br>.3604275E7"                                       |
| tile_width="22.73700000<br><br><zoom_level level="&lt;br">MapViewer Server:<br/>MapViewer Data Source</zoom_level>                                                                                     | 0000002" tile_height="22.73700000000000"<br>"2" name="level2" description="" scale="2<br>http://localhost:7001/mapviewer<br>mvdemo                                | 02"> .3604275E7"  Manage Tiles Get Data Sources           |
| tile_width="22.73700000<br><br><zoom_level level="&lt;br">MapViewer Server:<br/>MapViewer Data Source</zoom_level>                                                                                     | 0000002" tile_height="22.73700000000000"<br>"2" name="level2" description="" scale="2<br>http://localhost:7001/mapviewer<br>mvdemo                                | 02"><br>.3604275E7" ▼<br>Manage Tiles<br>Get Data Sources |
| tile_width=" <b>22.73700000</b><br><br><zoom_level level="&lt;br">Map∀iewer Server:<br/>Map∀iewer Data Source<br/>Center X:</zoom_level>                                                               | 0000002" tile_height="22.73700000000000"<br>"2" name="level2" description="" scale="2"<br>http://localhost:7001/mapviewer<br>mvdemo                               | 02"><br>.3604275E7" ▼<br>Manage Tiles<br>Get Data Sources |
| tile_width="22.73700000<br><br><zoom_level level="&lt;br">Map∀iewer Server:<br/>Map∀iewer Data Source<br/>Center X:<br/>Center Y:</zoom_level>                                                         | 0000002" tile_height="22.7370000000000<br>"2" name="level2" description="" scale="2<br>http://localhost:7001/mapviewer<br>mvdemo ▼<br>-91.735<br>37.699           | 02"><br>.3604275E7" ▼<br>Manage Tiles<br>Get Data Sources |
| tile_width="22.73700000<br><br><zoom_level level="&lt;br">MapViewer Server:<br/>MapViewer Data Source<br/>Center X:<br/>Center Y:<br/>SRID:</zoom_level>                                               | 0000002" tile_height="22.73700000000000<br>"2" name="level2" description="" scale="2<br>http://localhost:7001/mapviewer<br>mvdemo ▼<br>-91.735<br>37.699<br>8,307 | 02"><br>.3604275E7" ▼<br>Manage Tiles<br>Get Data Sources |
| tile_width="22.73700000<br><br><zoom_level level="&lt;br">MapViewer Server:<br/>MapViewer Data Source<br/>Center X:<br/>Center Y:<br/>SRID:<br/>Zoom Level:</zoom_level>                               | 0000002" tile_height="22.7370000000000000000000000000000000000                                                                                                    | 2"> .3604275E7"  Manage Tiles Get Data Sources            |

**19.** Click **OK** to close the Tile Layer Definition page. The **OBIEE\_TILE\_LAYER** object is added to the navigator.

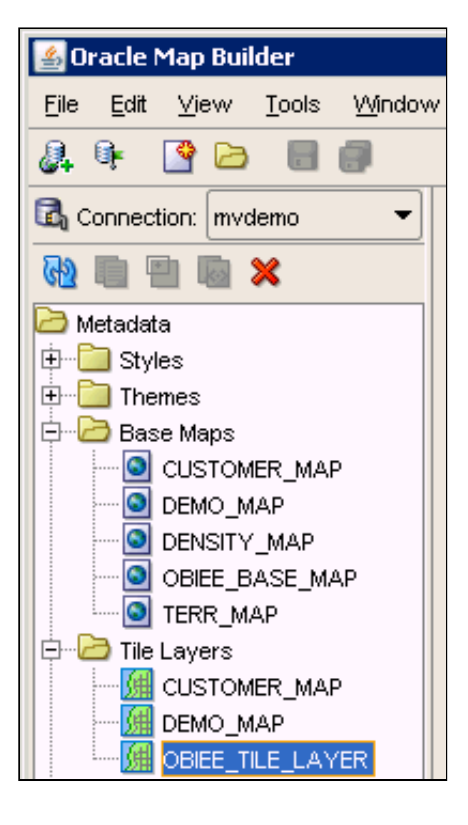

### Integrating a Map with OBIEE

In this set of steps you integrate the map you created in Map Builder with Oracle Business Intelligence, so that you can display a map visualization within an OBI analysis. Before beginning this topic make sure you have uploaded the **OBIEEMAP repository** as described in the Prerequisites section.

1. Return to Map Viewer, which should still be open. If Map Viewer is not open, open a browser and enter the following URL to connect to Map Viewer: http://host:port/mapviewer. For example, enter http://localhost:7001/mapviewer. Click the Admin link and sign in.

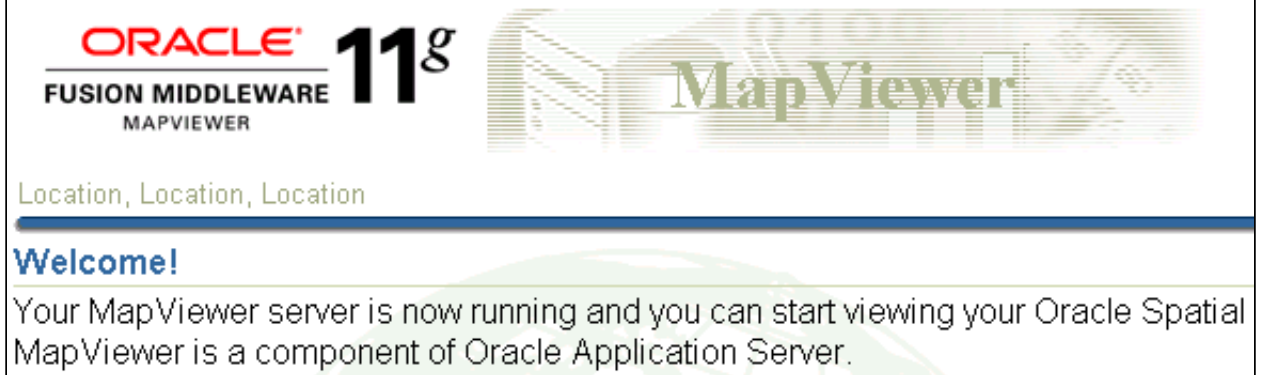

It provides powerful geospatial data visualization services.

## 2. Click Manage Map Tile Layers > Manage.

| Manage Map∀iewer ∣ <b>Manage Map Tile Layers</b> |                             |                          |                     |                         |
|--------------------------------------------------|-----------------------------|--------------------------|---------------------|-------------------------|
| • <u>Create</u>                                  | Managing Map Tile Layers    |                          |                     |                         |
| Manage                                           |                             |                          |                     |                         |
|                                                  | Refresh                     |                          |                     |                         |
|                                                  |                             |                          |                     |                         |
|                                                  | Existing map tile layers    |                          |                     |                         |
|                                                  | Select                      | t a map tile layer and 🗍 | Edit / View details | View map / Manage tiles |
|                                                  | Select                      | Name                     | Data Source         | Base map                |
|                                                  | CUSTOMER_MAP MVDEMO CUSTOME |                          |                     | CUSTOMER_MAP            |
|                                                  | 0                           | DEMO_MAP                 | MVDEMO              | DEMO_MAP                |
|                                                  | 0                           | OBIEE_TILE_LAYER         | MVDEMO              | OBIEE_BASE_MAP          |

3. Select OBIEE\_TILE\_LAYER and click Bring online to expose this map to the Map Viewer application and make the map available for consumption through Oracle BI.

| ļ                                                                  | Existing map tile layers |                  |                         |                |                          |  |
|--------------------------------------------------------------------|--------------------------|------------------|-------------------------|----------------|--------------------------|--|
| Select a map tile layer and (Edit / View details) View map / Manag |                          |                  | View map / Manage tiles | Bring online   |                          |  |
|                                                                    | Select                   | Name             | Data Source             | Base map       | Z <sup>()</sup> m levels |  |
|                                                                    | 0                        | CUSTOMER_MAP     | MVDEMO                  | CUSTOMER_MAP   | 10                       |  |
|                                                                    | 0                        | DEMO_MAP         | MVDEMO                  | DEMO_MAP       | 10                       |  |
|                                                                    | ۲                        | OBIEE_TILE_LAYER | MVDEMO                  | OBIEE_BASE_MAP | 10                       |  |

4. You should receive the following message:

Map tile layer brought online successfully [MVDEMO,OBIEE\_TILE\_LAYER].

| Manage Map Tile Layers                                                |
|-----------------------------------------------------------------------|
| ① Information                                                         |
| Map tile layer brought online successfully [MVDEMO,OBIEE_TILE_LAYER]. |

5. Sign in to Oracle BI Presentation Services as an administrative user.

| Sign In                          |   |
|----------------------------------|---|
| Enter your user id and password. |   |
| User ID                          |   |
| weblogic                         |   |
| Password                         |   |
| •••••                            |   |
| Sign In                          |   |
| C Accessibility Mode             |   |
| English                          | • |

6. Click the Administration link.

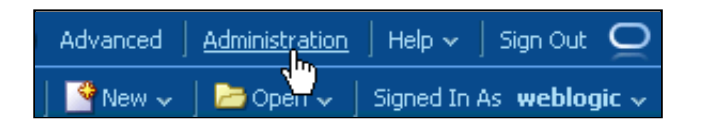

7. On the Administration page, click Manage Map Data.

| Map Data Management                                          |  |
|--------------------------------------------------------------|--|
| Manage Map Data<br>Manage law h, background maps and images. |  |

8. On the Manage Map Data page select the Layers tab.

| Layers Background Maps Images |             |                           |  |  |
|-------------------------------|-------------|---------------------------|--|--|
| Name 🔶                        | Description | Location                  |  |  |
| OBIEE_STATE2                  |             | obiee_navteq/OBIEE_STATE2 |  |  |

9. Click the Import Layers icon to open the Import Layers dialog.

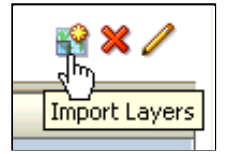

10. Use CRTL + Click to select the **THEME\_CITIES** and **THEME\_STATES** themes you created in Map Builder. Select **OBIEE\_TILE\_LAYER** in the Preview Map drop down list.

| Import Laye                    | rs                                                                                                    |                                                                                                    |
|--------------------------------|----------------------------------------------------------------------------------------------------|----------------------------------------------------------------------------------------------------|
| Look in<br>Available<br>Layers | mvdemo         THEME_CUSTOMERS         THEME_DEMO_BIGCITIES         THEME_DEMO_CUITIES         THEME_DEMO_COUNTIES         THEME_DEMO_COUNTY_POPDE         THEME_DEMO_HIGHWAYS         THEME_DEMO_STATES         THEME_DEMO_STATES_LINE         THEME_STATES | Previewing THEME_STATES<br>Aléxandria<br>Bichmond<br>Norfolk<br>Virginia Beach<br>Raleigh<br>Savannah<br>Jacksonville<br>Tampa<br>Orlando<br>Hialeah<br>Miami<br>Preview Map |
| Help                           |                                                                                                    | OK Cancel                                                                                                    |

11. Click OK to import the layers.

| Layers Background Maps Images |             |                     |  |
|-------------------------------|-------------|---------------------|--|
| Name 🔶                        | Description | Location            |  |
| THEME_CITIES                  |             | mvdemo/THEME_CITIES |  |
| THEME_STATES                  |             | mvdemo/THEME_STATES |  |

**12.** Select the **THEME\_STATES** layer and click the **Edit Layers** button to open the Edit Layer dialog.

|   | Layers Backg | round Maps I | mages 😭 🗙           | <u>h</u> |       |
|---|--------------|--------------|---------------------|----------|-------|
|   | Name 🔶       | Description  | Location            | Edit I   | ayers |
|   | THEME_CITIES |              | mvdemo/THEME_CITIES |          |       |
|   | THEME_STATES |              | mvdemo/THEME_STATES | ▾        |       |
| • |              |              |                     |          |       |

13. In the Edit Layer dialog, under BI Associations, notice that the layer key is set to **STATE\_ABRV**, which is the column attribute you set earlier when you created the theme in Man Builder. Click the **BI Key Columns icon** (green plus sign). http://www.oracle.com/webfolder/technetwork/tutorials/obe/fmw/bi/bi1116/obiee\_maps/obiee\_maps.html Gealed are arente in way bander. Once are **biney bolannis icon** (green plus sign).

| <b>BI Associations</b> |                                                |   |
|------------------------|------------------------------------------------|---|
| Associate map layers   | to BI columns to enable their display on maps. |   |
| Layer Key ST           | ATE_ABRV 💽 Sample Data: AL                     |   |
| BI Key Delimiter       |                                                |   |
| Geometry Type Po       | lygon 💌                                        |   |
| BI Key Columns         | <b>₽</b> × ∕                                   |   |
| BI Key Subje           | ct Areas                                       | 7 |
|                        | BI Key Columns                                 |   |

14. Select the OBIEEMAP subject area.

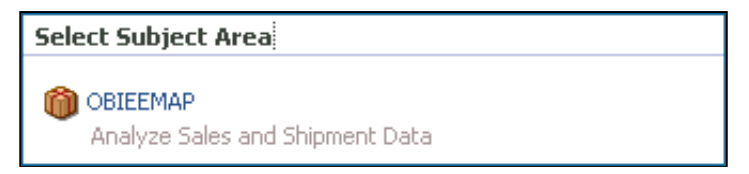

15. In the Select BI Key Columns dialog, expand Geo and select State as the corresponding key column from the BI repository.

| Select BI Key Columns   |          |          |        |              |
|-------------------------|----------|----------|--------|--------------|
| Available 🛖             | 1        | Selected |        |              |
| E 🕅 OBIEEMAP            |          | Column   | Folder | Subject Area |
| Geo                     |          | "State"  | "Geo"  | "OBIEEMAP"   |
| <b>∃</b> … <b>State</b> | Nove     |          |        |              |
|                         | Move All |          |        |              |
|                         | Kemove   |          |        |              |

| aa         |  |  |  |
|------------|--|--|--|
| Remove All |  |  |  |

16. Click OK to close the Select BI Key Columns dialog. Confirm that Sample Data is visible for the STATE\_ABRV Layer Key. There need not be any direct relation between the column used in the spatial schema and the column mapped in Oracle BI. You just need to ensure that the attributes match. In this case, the State column comes from the OBIEEMAP schema and the STATE\_ABRV column (layer key) comes from STATES table in the mvdemo schema.

| BI Associations                            |                            |  |  |  |  |
|--------------------------------------------|----------------------------|--|--|--|--|
| Associate map layers to BI columns to enab | ble their display on maps. |  |  |  |  |
| Layer Key STATE_ABRV 💌 Sample Data: AL     |                            |  |  |  |  |
| Geometry Type Polygon 💌                    | pe Polygon -               |  |  |  |  |
| BI Key Columns                             | <b>+</b> ≈ ∕               |  |  |  |  |
| ВІ Кеу                                     | Subject Areas              |  |  |  |  |
| "State"<br>Sample Data:                    | "OBIEEMAP"                 |  |  |  |  |

**17.** Confirm that Geometry Type is set to **Polygon**.

| BI Associations                            |                            |  |  |  |  |  |
|--------------------------------------------|----------------------------|--|--|--|--|--|
| Associate map layers to BI columns to enab | ble their display on maps. |  |  |  |  |  |
| Layer Key STATE_ABRV 💌 Samp                | le Data: AL                |  |  |  |  |  |
| BI Key Delimiter                           |                            |  |  |  |  |  |
| Geometry Type Polygon 💌                    | eometry Type Polygon 💌     |  |  |  |  |  |
| BI Key Columns                             | <b>₽</b> ×⁄                |  |  |  |  |  |
| BI Key                                     | Subject Areas              |  |  |  |  |  |
| "State"<br><u>Sample Data:</u>             | "OBIEEMAP"                 |  |  |  |  |  |

18. Click Sample Data for "State" and confirm that sample data is returned.

| BI Associations                            |                            |  |  |  |  |  |
|--------------------------------------------|----------------------------|--|--|--|--|--|
| Associate map layers to BI columns to enab | ble their display on maps. |  |  |  |  |  |
| Layer Key STATE_ABRV 💌 Sample Data: AL     |                            |  |  |  |  |  |
| BI Key Delimiter                           |                            |  |  |  |  |  |
| Geometry Type Polygon 💌                    | try Type Polygon 💌         |  |  |  |  |  |
| BI Key Columns                             | <b>+×</b> ∕                |  |  |  |  |  |
| ВІ Кеу                                     | Subject Areas              |  |  |  |  |  |
| "State"                                    | "Obieemap"                 |  |  |  |  |  |

- **19.** Click **OK** to close the Edit Layer dialog.
- 20. Select the THEME\_CITIES layer and click the Edit Layers button to open the Edit Layer dialog. Notice that the layer key is set to CITY, which is the column attribute you set earlier when you created the theme in Map Builder. Confirm that Sample Data is visible for the Layer Key.

| BI Associations                                                     |
|---------------------------------------------------------------------|
| Associate map layers to BI columns to enable their display on maps. |
| Layer Key CITY 🚽 Sample Data: New York                              |
| BI Key Delimiter                                                    |
| Geometry Type Polygon 💌                                             |
| BI Key Columns 🗧 🕂 🖉                                                |
| BI Key Subject Areas                                                |
|                                                                     |
|                                                                     |
|                                                                     |

**21.** Set Geometry Type to **Point**.

| BI Association    | 5                                                   |
|-------------------|-----------------------------------------------------|
| Associate map lay | vers to BI columns to enable their display on maps. |
| Layer Key         | CITY - Sample Data: New York                        |
| BI Key Delimiter  |                                                     |
| Geometry Type     | Point 💌                                             |

22. Click the BI Key Columns icon and select the OBIEEMAP subject area.

| Select Subject Area             |               |  |
|---------------------------------|---------------|--|
| OBIEEMAP<br>Analyze Sales and S | 5hipment Data |  |

23. Expand Geo and move City to the Selected pane.

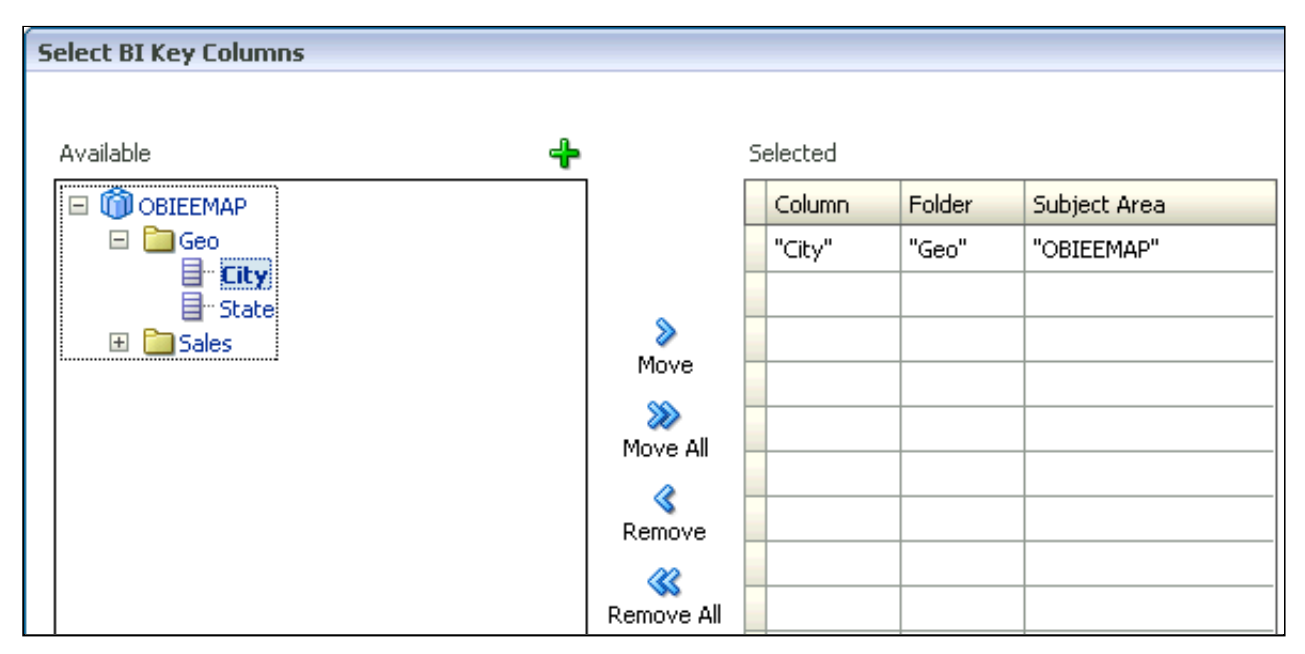

24. Click OK to close the Select BI Key Columns dialog.

http://www.oracle.com/webfolder/technetwork/tutorials/obe/fmw/bi/bi1116/obiee\_maps/obiee\_maps.html

| BI Associations                            |                            |
|--------------------------------------------|----------------------------|
| Associate map layers to BI columns to enat | ole their display on maps. |
| Layer Key CITY 💌 Sample Data:              | New York                   |
| BI Key Delimiter                           |                            |
| Geometry Type Point                        |                            |
| BI Key Columns                             | + ≈ /                      |
| BI Key                                     | Subject Areas              |
| "City"<br><u>Sample Data:</u>              | "Obieemap"                 |

J

25. Click Sample Data for "City" and confirm that sample data is returned.

| BI Associations                              |                            |
|----------------------------------------------|----------------------------|
| Associate map layers to BI columns to enal   | ble their display on maps. |
| Layer Key CITY 💽 Sample Data:                | New York                   |
| BI Key Delimiter                             |                            |
| Geometry Type Point                          |                            |
| BI Key Columns                               | 🕂 🗙 🥖                      |
| BI Key                                       | Subject Areas              |
| "City"<br><u>Sample Data:</u> Salt Lake City | "OBIEEMAP"                 |

26. Click OK to close the Edit Layer dialog.

THEME\_CITIES mvdemo/THEME\_CITIES

THEME\_STATES

mvdemo/THEME\_STATES

27. Click the Background Maps tab.

| Layers | Back | cground Maps | Images     |                          |
|--------|------|--------------|------------|--------------------------|
| Name   |      | Description  | Location 🛆 | Associated Subject Areas |

28. Click Import Background Maps to open the Import Background Maps dialog.

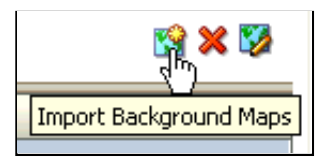

29. Select OBIEE\_TILE\_LAYER in the Import Background Maps dialog.

| Import Back                  | ground Maps                                                     | X                           |
|------------------------------|-----------------------------------------------------------------|-----------------------------|
| Look in<br>Available<br>Maps | mvdemo       CUSTOMER_MAP       DEMO_MAP       OBIEE_TILE_LAYER | Previewing OBIEE_TILE_LAYER |
| Help                         |                                                                 | OK Cancel                   |

**30.** Click **OK** to import the OBIEE\_TILE\_LAYER background map.

| Layers Background Maps Images |          | ages        |                         |                          |
|-------------------------------|----------|-------------|-------------------------|--------------------------|
| Name                          | <b>A</b> | Description | Location 🔶              | Associated Subject Areas |
| OBIEE_TIL                     | E_LAYER  |             | mvdemo/OBIEE_TILE_LAYER |                          |

31. Select OBIEE\_TILE\_LAYER and click the Edit Background Map icon.

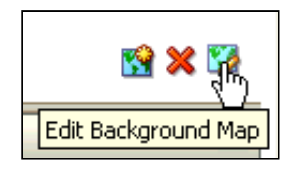

**32.** In the Edit Background Map dialog, arrange the layers from top to bottom: **THEME\_CITIES**, **THEME\_STATES**, and select the zoom levels at which each layer can be displayed. Your results should look similar to the screenshot.

| Name OBIEE_TILE_LAYER   Location mvdemo/OBIEE_TILE_LAYER   Description                                                                                                    | Edit Background Map - OBIEE_TILE_LAYER |  |  |  |
|----------------------------------------------------------------------------------------------------|----------------------------------------|--|--|--|
| Name OBIEE_TILE_LAYER   Location mvdemo/OBIEE_TILE_LAYER   Description                                                                                                    |                                        |  |  |  |
| Location mvdemo/OBIEE_TILE_LAYER Location Description Interactive BI Layers and Non-BI Layers For each layer, select the zoom levels at which it can be displayed. Layers that are not associated with BI data will be grouped at the bottom of the table. |                                        |  |  |  |
| Description Interactive BI Layers and Non-BI Layers For each layer, select the zoom levels at which it can be displayed. Layers that are not associated with BI data will be grouped at the bottom of the table.                                           |                                        |  |  |  |
| Interactive BI Layers and Non-BI Layers<br>For each layer, select the zoom levels at which it can be displayed.<br>Layers that are not associated with BI data will be grouped at the<br>bottom of the table.                                              | Taco                                   |  |  |  |
| Interactive BI Layers and Non-BI Layers<br>For each layer, select the zoom levels at which it can be displayed.<br>Layers that are not associated with BI data will be grouped at the<br>bottom of the table.                                              | orta<br>gen                            |  |  |  |
| Bottom of the table.                                                                                                    |                                        |  |  |  |
|                                                                                                    | S                                      |  |  |  |
| 😑 Zoom Level 🐵                                                                                                    | has                                    |  |  |  |
| 0 1 2 3 4 5 6 7 8 9<br>Dousanc                                                                                                    | knar                                   |  |  |  |
|                                                                                                    | Oce                                    |  |  |  |
| STHEME_STATES                                                                                                    |                                        |  |  |  |

33. Click OK to close the Edit Background Map dialog. Confirm that the expected subject area is associated with the background map. In this example the OBIEEMAP subject area is associated with the OBIEE\_TILE\_LAYER background map.

| Layers Background Maps Images |             |                         |                          |
|-------------------------------|-------------|-------------------------|--------------------------|
| Name 🔶                        | Description | Location 🔶              | Associated Subject Areas |
| OBIEE_TILE_LAYER              |             | mvdemo/OBIEE_TILE_LAYER | OBIEEMAP                 |

## Creating an Oracle BI Analysis with a Map View

In this set of steps you create an Oracle BI analysis with a map view.

1. Select New > Analysis and select the OBIEEMAP subject area.

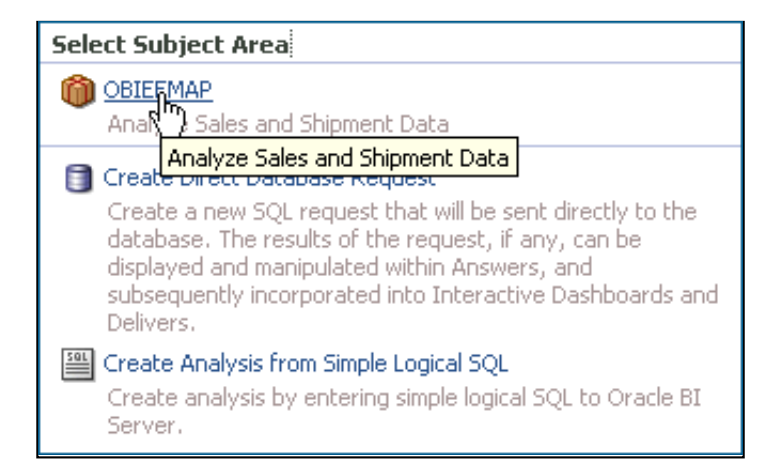

2. Create the following analysis:

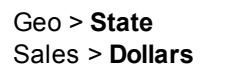

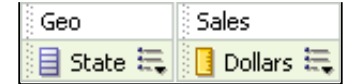

3. Click Results.

| Compound Layout |       |            |   |
|-----------------|-------|------------|---|
|                 | Title |            | × |
|                 | Table |            | × |
|                 |       |            |   |
|                 | State | Dollars    |   |
|                 | AZ    | 518,476    |   |
|                 | CA    | 16,448,806 |   |
|                 | CT    | 5,479,727  |   |
|                 | DC    | 2,562,647  |   |
|                 | FL    | 1,412,607  |   |
|                 | GA    | 279,206    |   |
|                 | ID    | 601,308    |   |
|                 | IL    | 1,285,932  |   |
|                 | IN    | 1,000,799  |   |
|                 | KY    | 1,061,703  |   |
|                 | LA    | 843,693    |   |
|                 | MA    | 3,112,879  |   |
|                 | MD    | 126,707    |   |
|                 | ME    | 42,819     |   |

## 4. Select New View > Map.

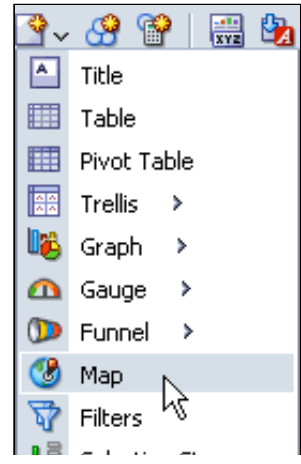

5. Confirm that a Map view is added to the compound layout.

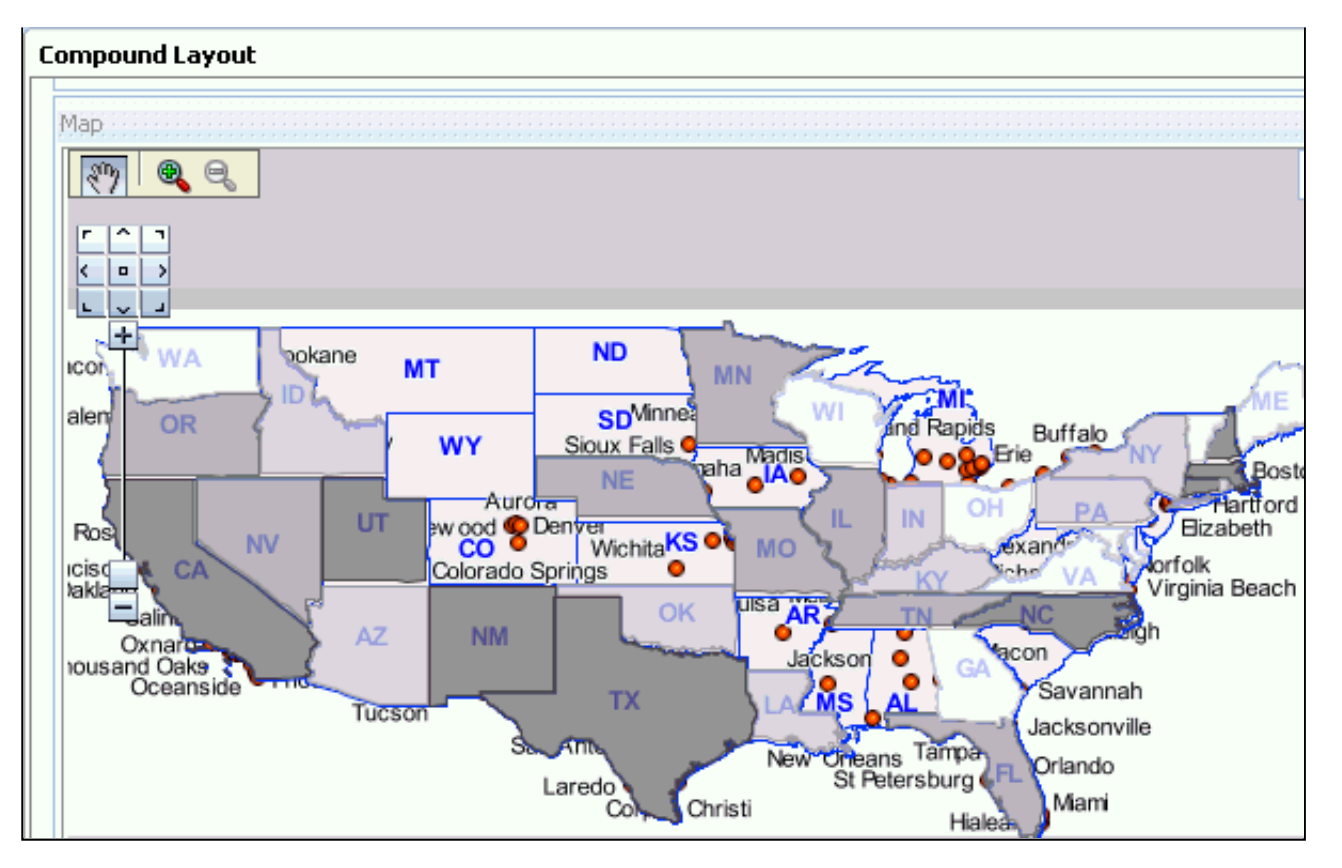

6. Confirm that the expected theme, **THEME\_STATES**, is visible in the BI Data Layer. Notice that by default the Dollars data is divided into four quartiles, which are distinguished as shades of gray for use in the map.

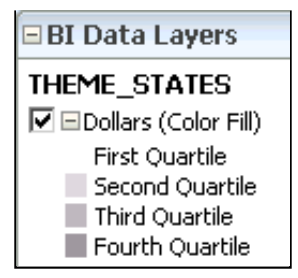

7. Hover the mouse over different states to view a data pop up. The screenshot shows data for Texas.

http://www.oracle.com/webfolder/technetwork/tutorials/obe/fmw/bi/bi1116/obiee\_maps/obiee\_maps.html

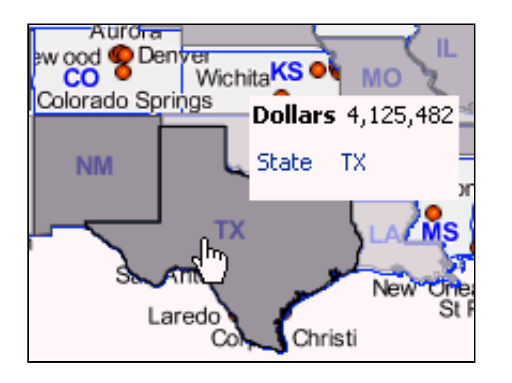

8. Return to the Table view and drill down on CA (California) to view City data.

| State | City          | Dollars   |
|-------|---------------|-----------|
| CA    | Livermore     | 864,823   |
|       | Los Angeles   | 1,877,540 |
|       | San Diego     | 3,528,344 |
|       | San Francisco | 6,376,678 |
|       | San Jose      | 21        |
|       | San Mateo     | 3,801,400 |

9. Return to the Map view and notice that BI Data Layers now includes THEME\_CITIES and the Map view has changed to display City data.

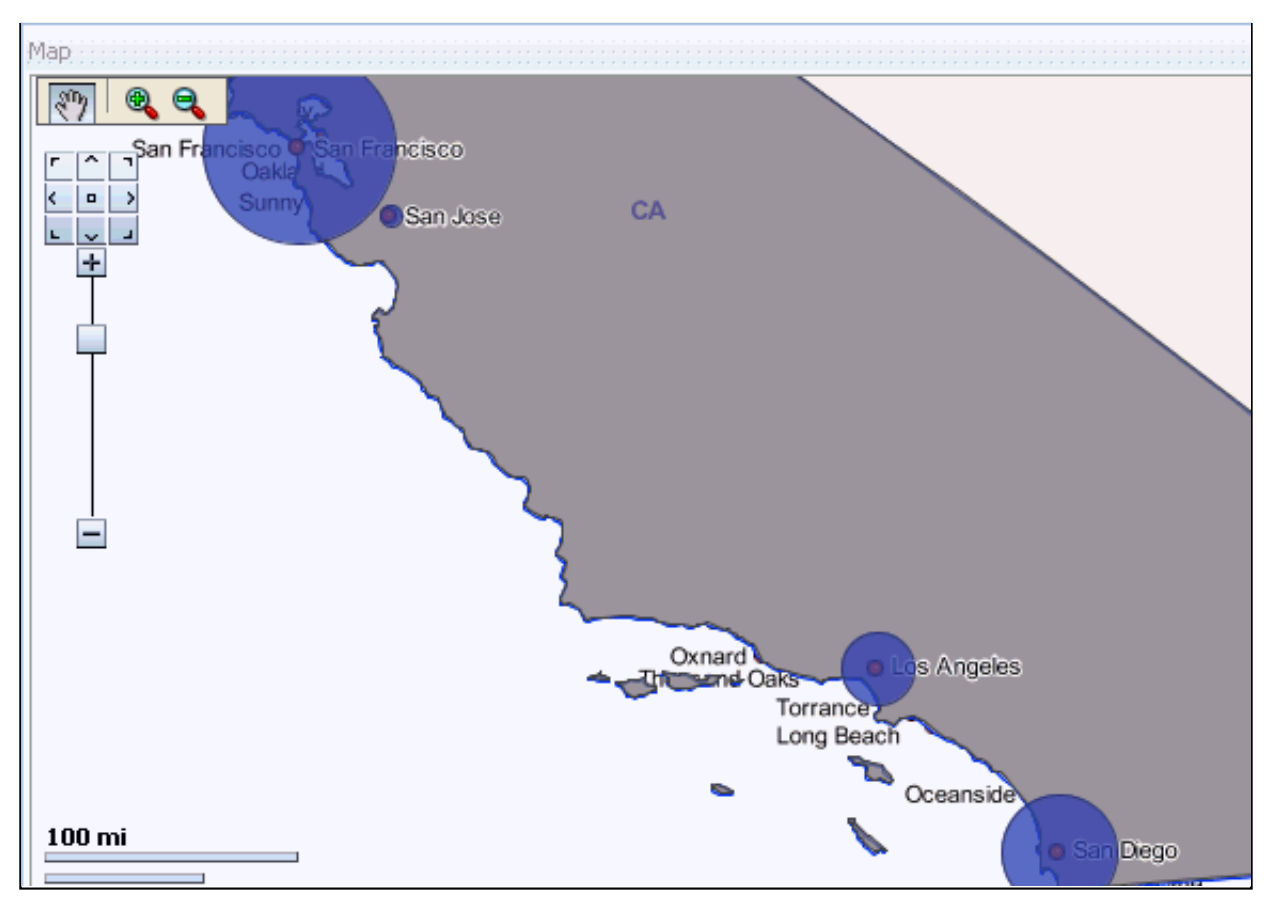

10. Hover the mouse over different cities to view a data pop up. The screenshot shows data for San Francisco.

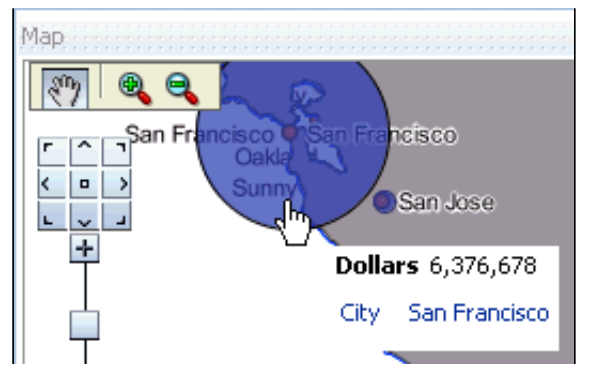

- 11. Save your analysis.
- **12.** Use the OBIEEMAP subject area to create the following new analysis with two measures:

Geo > State Sales > Dollars Sales > Units Ordered

| Geo       | Sales                         |
|-----------|-------------------------------|
| 📒 State 🗮 | 📙 Dollars 🗮 📙 Units Ordered 🗮 |

13. Click **Results** to display a Table view in a Compound Layout.

| State | Dollars    | Units Ordered |
|-------|------------|---------------|
| AZ    | 518,476    | 22,327        |
| CA    | 16,448,806 | 684,452       |
| CT    | 5,479,727  | 285,217       |
| DC    | 2,562,647  | 103,564       |
| FL    | 1,412,607  | 53,924        |
| GA    | 279,206    | 9,345         |
| ID    | 601,308    | 20,568        |

14. Select New View > Map View to display a Map view in the Compound Layout.

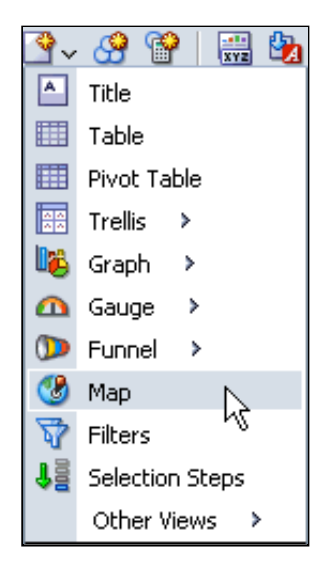

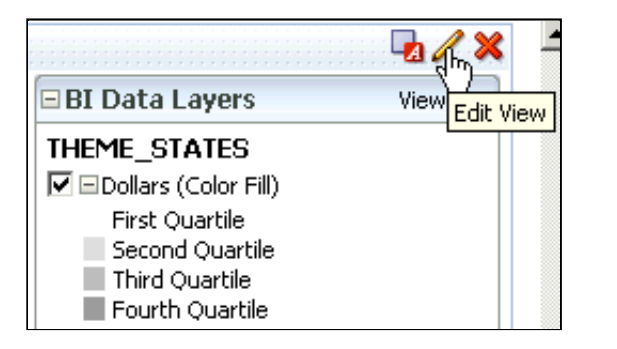

16. Click the Edit icon for the Dollars measure to open the Color Fill dialog.

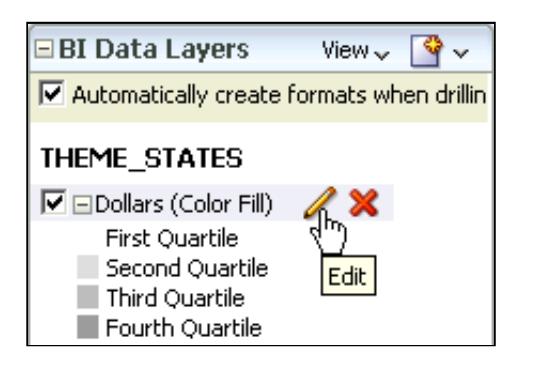

**17.** In the Color Fill dialog select the **Style** drop down to change the style color.

| Color Fill (THE | ME_STAT            | ES)                                  |                                                                                                    | ×         |
|-----------------|--------------------|--------------------------------------|----------------------------------------------------------------------------------------------------|-----------|
| Name            | Dollars<br>Vame /  | Automatically                        |                                                                                                    |           |
| ToolTips        | State;Doll         | ars                                  |                                                                                                    |           |
| Vary Color By   | Dollars            |                                      | •                                                                                                    |           |
| Bin Type        | Percentile         | Binning                              | •                                                                                                    |           |
| Bins            | Quartile (         | 4)                                   | •                                                                                                    |           |
| Style           |                    |                                      |                                                                                                    |           |
|                 | Minimum<br>Maximum | 0 %<br>25 %<br>50 %<br>75 %<br>100 % | Label<br>First Quartile<br>Second Quartile<br>Third Quartile<br>Fourth Quartile<br>to Edit Thresholds |           |
| Transparency    | 25 👻 🤇             | %                                    |                                                                                                    |           |
| Help            |                    |                                      |                                                                                                    | OK Cancel |

**18.** Click **OK** to close the Color Fill dialog and observe the changes to the map and the legend.

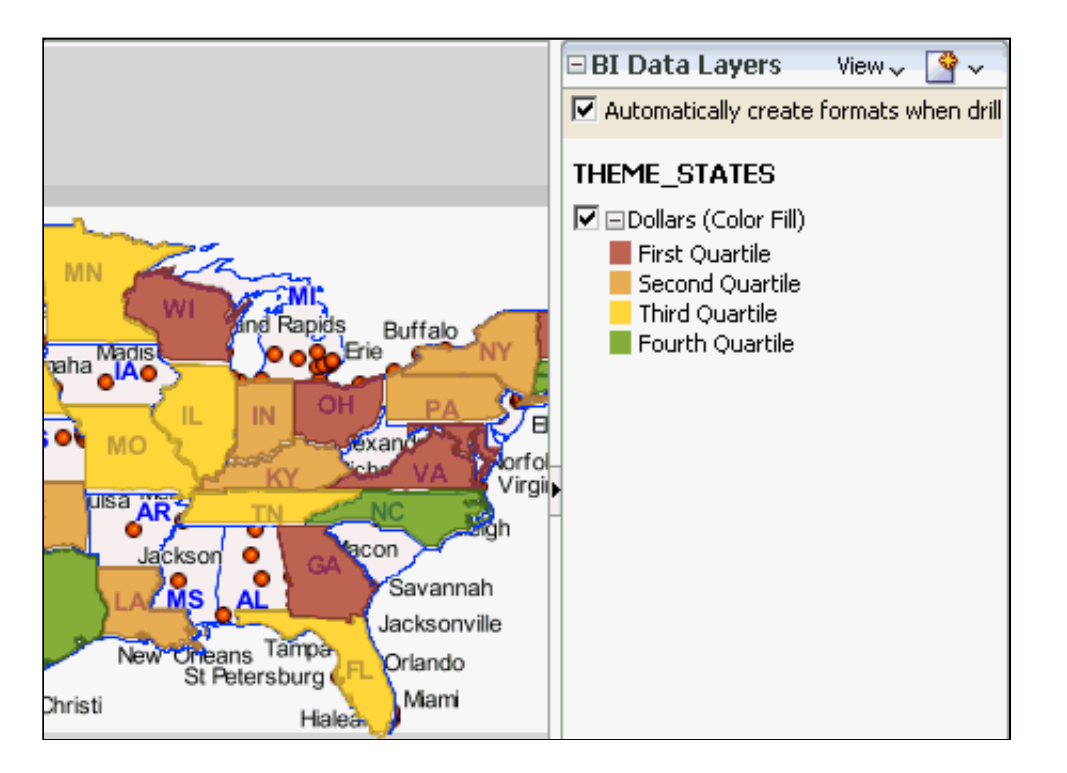

19. Click the Add new map formats icon to open the formats drop down list.

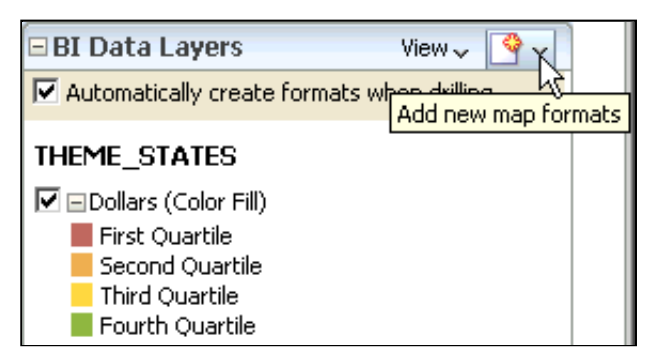

20. Select Image from the list.

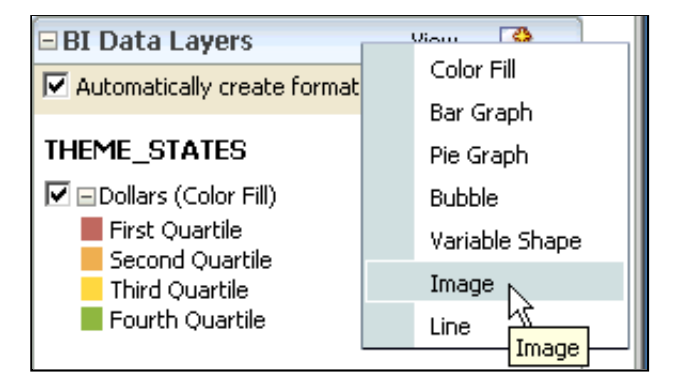

**21.** Select **THEME\_STATES** to open the Image dialog.

| 🗆 BI Data Layers         | View 🗸 🖓 🗸   |  |  |
|--------------------------|--------------|--|--|
| Automatically cre        | THEME_STATES |  |  |
| THEME_STATES             | THEME_CITIES |  |  |
| 🔽 🖃 Dollars (Color Fill) |              |  |  |
| 📕 First Quartile         |              |  |  |
| Second Quartile          |              |  |  |
| Third Quartile           |              |  |  |
| Eourth Quartile          |              |  |  |

22. In the Image dialog change Vary Image By to Units Ordered.

| Image (THEME  | _STATES)            | ×   |
|---------------|---------------------|-----|
| Name          |                     |     |
| ToolTips      | State;Units Ordered |     |
| Vary Image By | Units Ordered       |     |
| Bin Type      | Percentile Binning  |     |
| Bins          | 3                   |     |
|               | Minimum Label Image |     |
|               | 33 %                |     |
|               | 66 %                |     |
|               | Maximum 100 %       |     |
| Help          | OK Can              | cel |

23. Click the image for the First Third label to open the Select Image dialog.

| Image (THEME_STATES) |                     |              |  |  |
|----------------------|---------------------|--------------|--|--|
| Name                 | Units Ordered       |              |  |  |
|                      | 🔽 Name Automatical  | У            |  |  |
| ToolTips             | State;Units Ordered |              |  |  |
| Vary Image By        | Units Ordered       |              |  |  |
| Bin Type             | Percentile Binning  |              |  |  |
| Bins                 | 3                   |              |  |  |
|                      | Minimum             | Label Image  |  |  |
|                      | 33 %                | First Third  |  |  |
|                      | 66 %                | Second Third |  |  |
|                      | Maximum 100 %       | Last Third   |  |  |
|                      |                     |              |  |  |
| Help                 |                     | OK Cancel    |  |  |

24. In the Select Image dialog, select the small red bar image.

| Select Image   |          | × |
|----------------|----------|---|
| Standard Imag  | es       |   |
|                |          |   |
| •              | []       |   |
|                |          |   |
| •              |          |   |
| ۳ <sub>4</sub> |          |   |
|                |          |   |
| Help           | OK Cance | 1 |

25. Click OK to return to the Image dialog. Repeat the steps to select the small yellow bar for the Second Third label and the small green bar for the Last Third label.

| Image (THEME  | _STATES)      | )             |              | X         |
|---------------|---------------|---------------|--------------|-----------|
| Name          | Units Ordered |               |              |           |
|               | 🔽 Name /      | Automatically |              |           |
| ToolTips      | State;Unit    | s Ordered     |              |           |
| Vary Image By | Units Ordered |               |              |           |
| Bin Type      | Percentile    | Binning       | •            |           |
| Bins          | 3             |               | •            |           |
|               | Minimum       | 0%            | Label        | Image     |
|               |               | 33 %          | First Third  |           |
|               |               | 66 %          | Second Third |           |
|               | Maximum       | 100 %         | Last Third   |           |
|               | Maximum       |               |              |           |
| Help          |               |               |              | OK Cancel |

26. Click OK to close the Image dialog. The Map View and legend now render two measures.

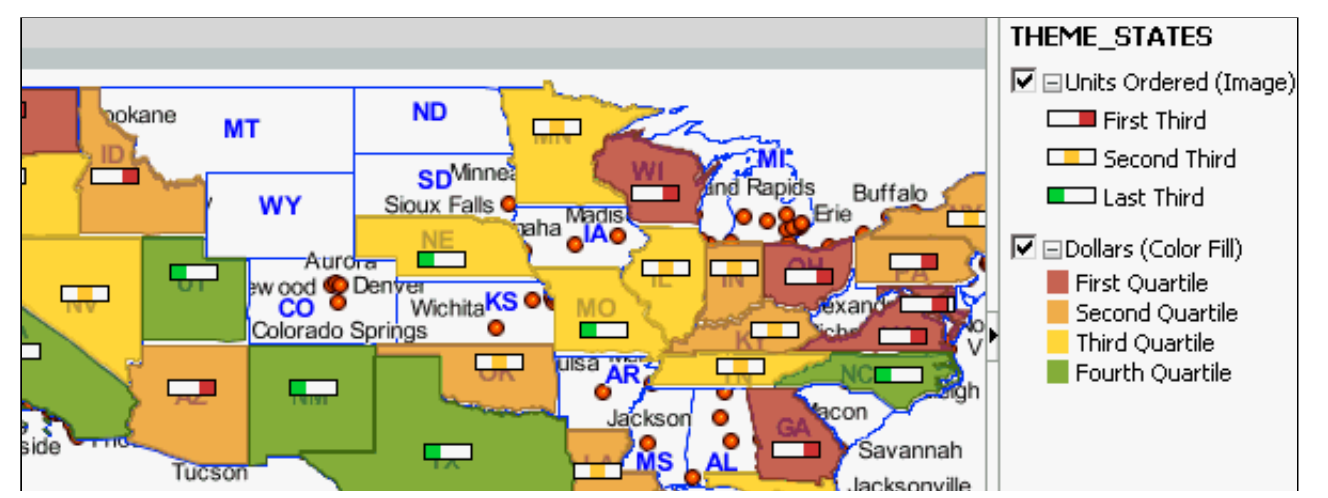

http://www.oracle.com/webfolder/technetwork/tutorials/obe/fmw/bi/bi1116/obiee\_maps/obiee\_maps.html

Building Maps for Oracle Business Intelligence Analyses and Dashboards

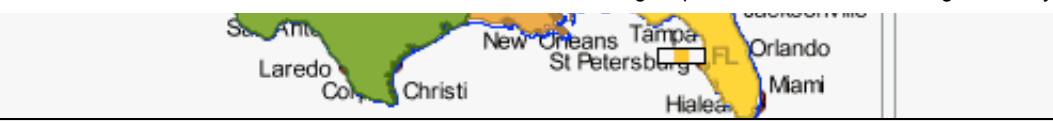

27. Click **Done** to return to the Compound Layout and verify your work in the Map view.

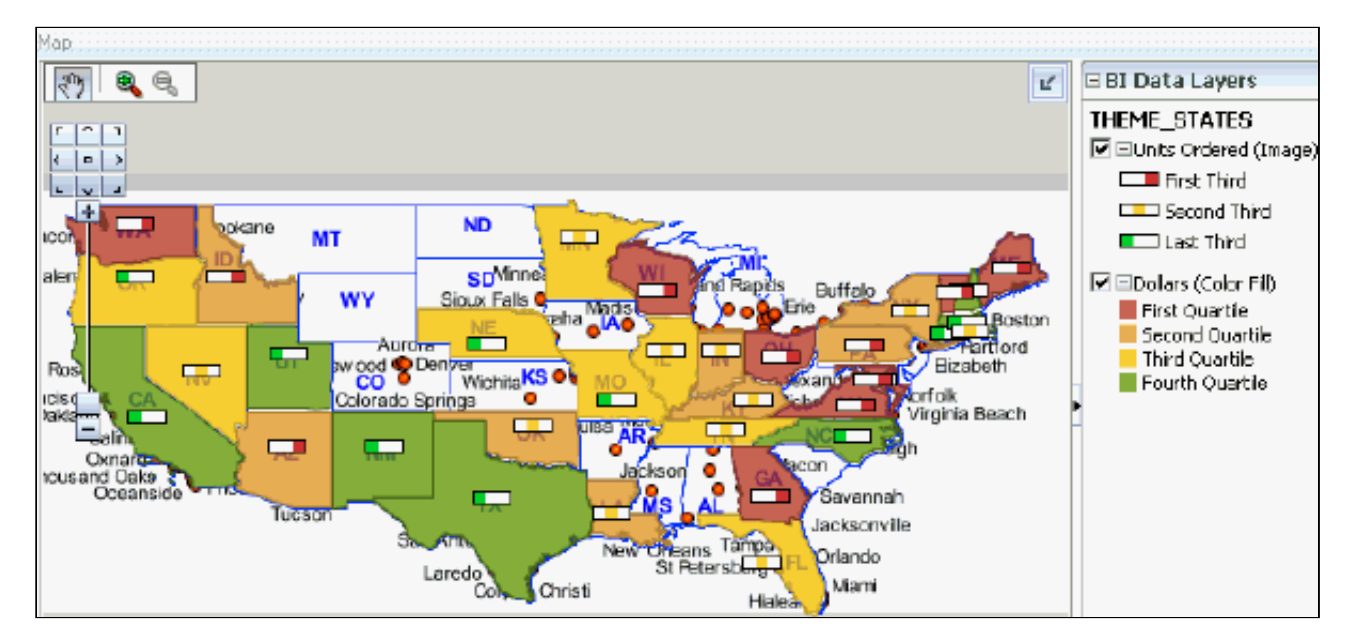

28. Hover the mouse over a new bar image and confirm that you see data for the Units Ordered measure. The screenshot shows the results for Texas.

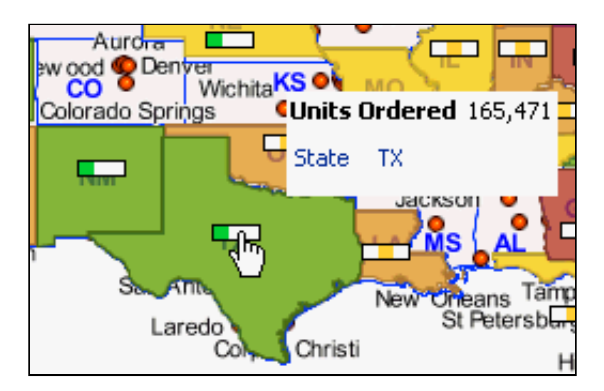

29. Navigate to the Table view and click CA (California) to drill down to the city level.

| State | City        | Dollars   | Units Ordered |
|-------|-------------|-----------|---------------|
| CA    | Livermore   | 864,823   | 37,353        |
|       | Los Angeles | 1,877,540 | 84,138        |
|       | San Diego   | 3,528,344 | 138,079       |

http://www.oracle.com/webfolder/technetwork/tutorials/obe/fmw/bi/bi1116/obiee\_maps/obiee\_maps.html

|               | -,,- · ·  | ,       |
|---------------|-----------|---------|
| San Francisco | 6,376,678 | 256,678 |
| San Jose      | 21        | 0       |
| San Mateo     | 3,801,400 | 168,204 |

30. Return to the Map view and observe that both measures are rendered at the city level.

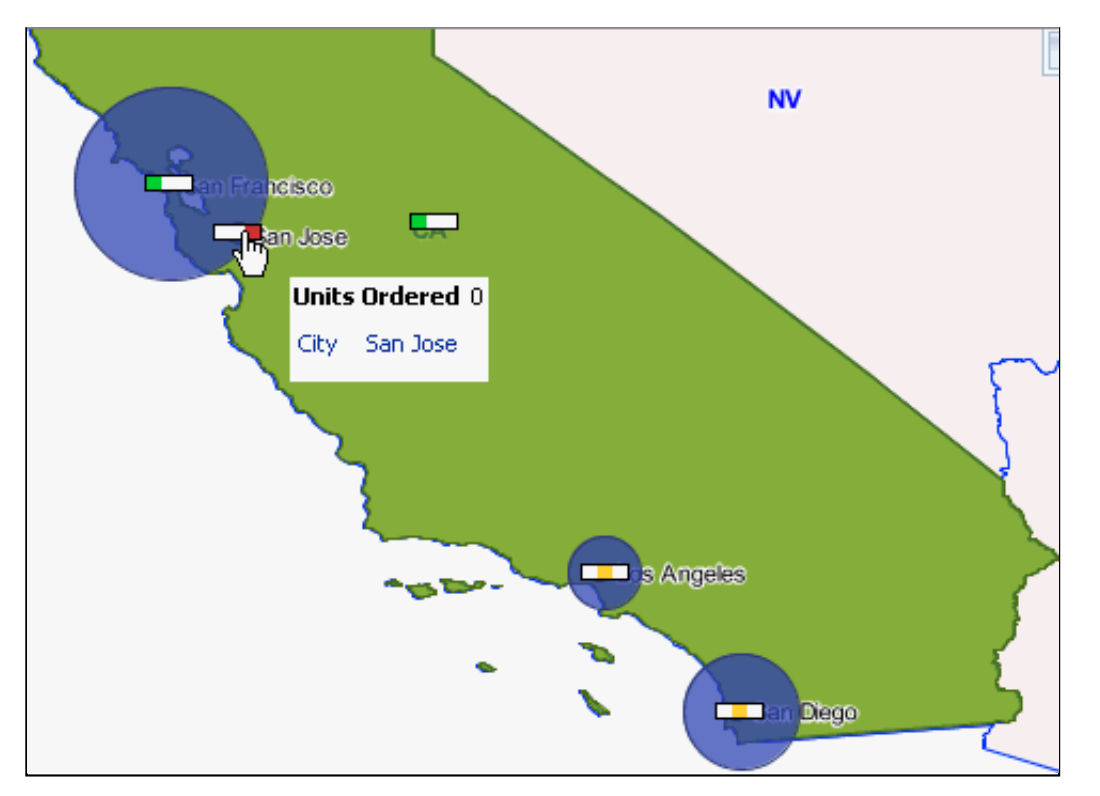

31. Uncheck Dollars (Bubble) under THEME\_CITIES to view only the Units Ordered measure on the map.

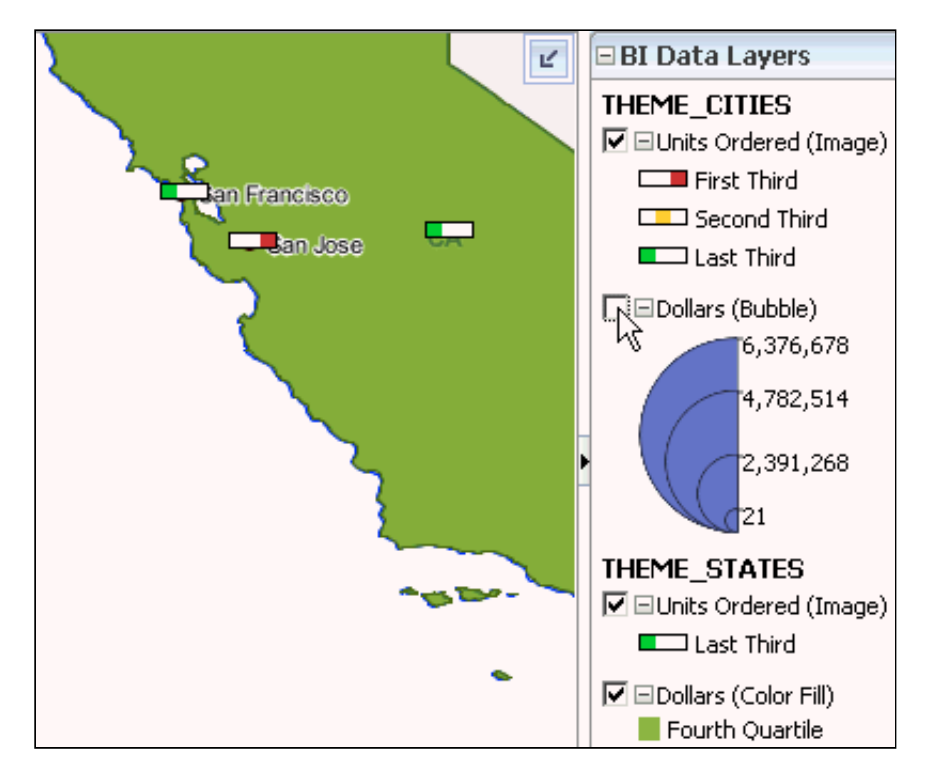

#### 32. Save your analysis.

#### Summary

This tutorial showed you how to use Oracle Map Builder and Oracle Map Viewer to build and embed maps for use in Oracle Business Intelligence analyses and dashboards.

In this tutorial, you have learned how to:

- Use Oracle Map Builder to build maps
- Use Oracle Map Viewer to bring maps online for integration with Oracle Business Intelligence
- Embed a map into a Map view in an Oracle Business Intelligence analysis

## Resources

Please refer to the following resources for more information about the topics covered in this OBE:

- The mvdemo database schema, Map Viewer installer, and Map Builder installer used for this OBE, as well as additional information about these products, can be found on the Oracle Fusion Middleware Map Viewer web site.
- Oracle by Example Business Intelligence Enterprise Edition
- Oracle Business Intelligence Documentation
- Oracle Technical Network (OTN) Oracle Business Intelligence
- Oracle University
- Oracle Learning Library

# Credits

• Lead Curriculum Developer: Jim Sarokin